# **İDEAL GENEL KULLANIM KILAVUZU**

#### Kurulum:

İdeal Masaüstü Veri Terminali'ni bilgisayarınıza kurmak için websitemizdeki "Destek" menüsüne gelip "İndir" diyerek kurulum dosyasının bulunduğu sayfaya yönlendirilirsiniz.

| B Pazartesi- Cuma 09:00-18:00 5212 385 3535                                                                                                    |          |            | Q 1     | n.tr 🗧 🕈 🎽 🙆 🔘 |                                                                                                    |
|----------------------------------------------------------------------------------------------------|----------|------------|---------|----------------|----------------------------------------------------------------------------------------------------|
|                                                                                                    | Anasayfa | Hakkımızda | Ürünler | EStore         | Destek İletişim                                                                                                    |
| <ul> <li>Vizierce Hazr Şabion</li> <li>Yuzierce Hazr Şabion</li> <li>Spot Hisse &amp; Vadeli veya 2 Vadeli kontrat arasında Arbitraj yakalama</li> <li>Tek tuşla optimizasyon ve senet tarama</li> <li>Otomatik fiyat hedefi takibiyle AL/SAT yapan Oto Trade</li> <li>Tek satır kod yazmadan !!!</li> </ul> |          |            |         |                | İndir<br>Mobil Uygulamalar ve Diğer Dosyalar<br>Kullanıcı Kılavuzları<br>Algo / Sistem Kütüphanesi<br>Eğitim Videoları |
| 000                                                                                                    | 000      |            |         |                |                                                                                                    |

<u>https://idealdata.com.tr/indir/</u> adresindeki "iDeal Kurulum" dosyasını klikleyerek, setup(kurulum) dosyasını bilgisayarınıza indirin.

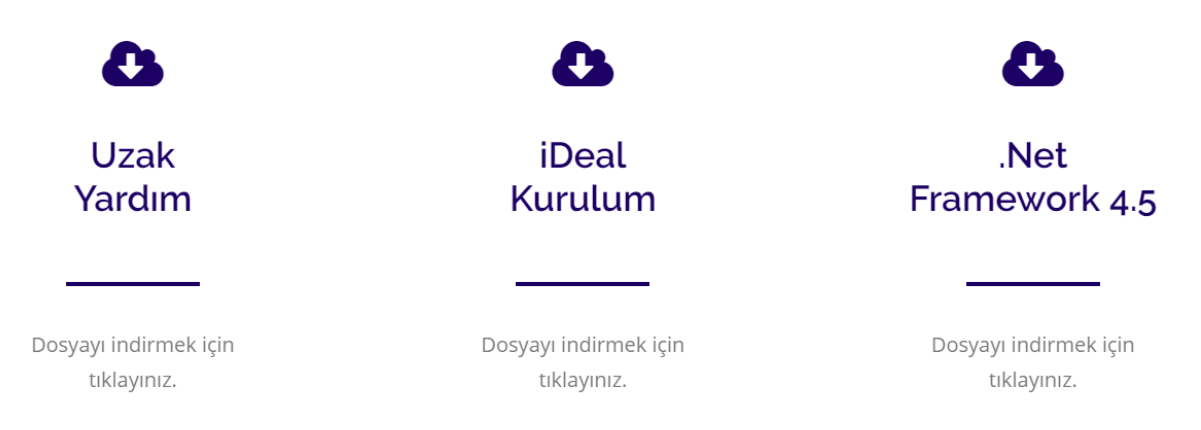

İndirmiş olduğunuz kurulum dosyası İndirilenler/Downloads klasöründe oluşturulacaktır.

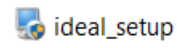

Kurulum dosyasını çift klikle çalıştırın. Açılan sayfada "Next" butonuna basarak kurulum adımlarını başlatın.

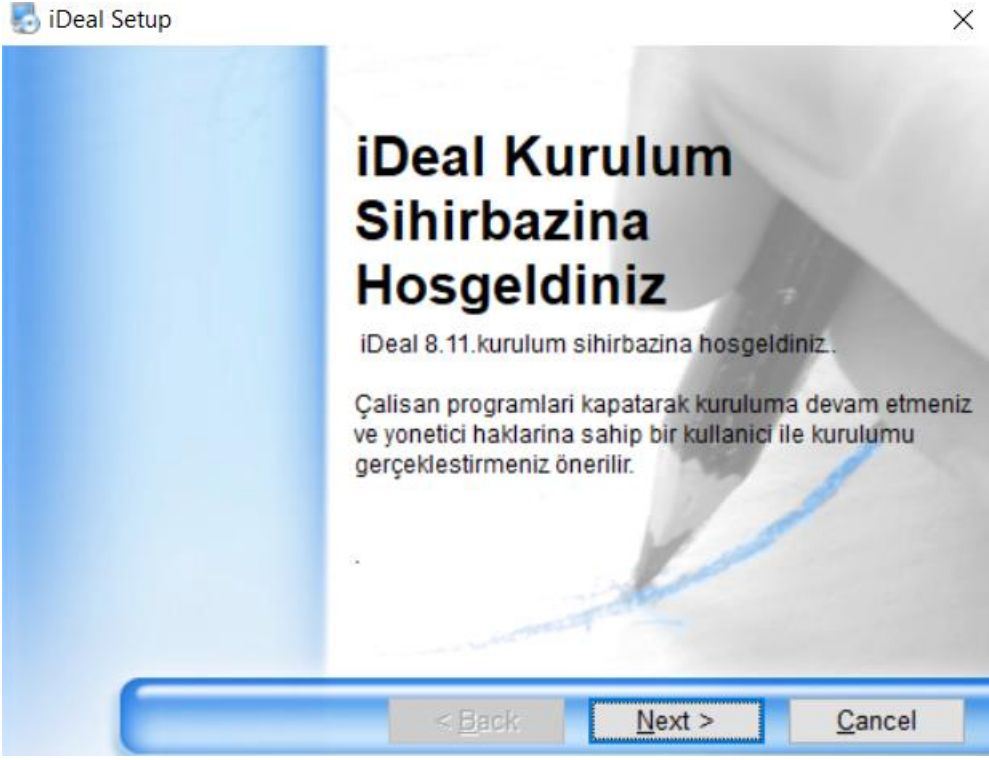

Kullanıcı Sözleşmesinin bulunduğu adımı onaylayın ve "Next" kutucuğunu klikleyin.

| sagidaki kosullari onaylamar                                           | niz gerekmektedir.                                 |   |
|------------------------------------------------------------------------|----------------------------------------------------|---|
|                                                                        |                                                    |   |
| DIRECTFN EKRA                                                          | NI KULLANICI SÖZLESMESİ Bu                         | - |
| SOZLESME DIRE                                                          | CTFN Finansal Veri Teknoloji Hizmetleri            |   |
| LTD.STI ile iDealCo                                                    | ep/Tablet/Web uygulaması Kullanıcı'sı arasında     |   |
| aşağıdaki koşullarla.                                                  | cep telefonu, tablet veya bilgisayar ekranı        |   |
| üzerinden gerçek zar                                                   | manlı para piyasaları bilgilerinin verilmesi hikim |   |
| altına almaktadir. GI                                                  | ENEL KOŞULLARI MADDE 1. TANIMLAR                   |   |
| Bu anlaşmada aksi b                                                    | pelirtilmiş olmadığı takdirde, aşağıdaki terimler, | ~ |
|                                                                        | anlamları tasıvacaklardır 11 DİRECTEN (Ön          |   |
| vanlarında helirtilen :                                                |                                                    |   |
| <ul> <li>vanlarında belirtilen a</li> <li>Sözleşmeyi okudun</li> </ul> | n, onaylıyorum                                     |   |

Açılan sayfada kurulacak klasörü belirleyin ve "Next" kutucuğunu klikleyin. Bu alan fabrika ayarlarında C:\ klasörü olarak belirlenmiştir.

| , ibeai setup                                                                            |                 |
|------------------------------------------------------------------------------------------|-----------------|
| Kurulacak Klasor                                                                         |                 |
| iDeal hangi klasore kurulsun?                                                            |                 |
|                                                                                          |                 |
| iDeal asagidaki klasore kurulacaktir.                                                    |                 |
| Baska hir klasore kurmak icin Change butona basin kl                                     | asor secmeniz   |
| gerekmektedir.                                                                           |                 |
| gerekmektedir.                                                                           |                 |
| gerekmektedir.<br>Install iDeal to:<br>C:\iDeal                                          | C <u>h</u> ange |
| gerekmektedir.<br>Install iDeal to:<br>C:\iDeal                                          | C <u>h</u> ange |
| gerekmektedir.<br>Install iDeal to:<br>C:\iDeal<br>Seçili surucudeki bos alan: 161.07 GB | C <u>h</u> ange |
| gerekmektedir.<br>Install iDeal to:<br>C:\iDeal<br>Seçili surucudeki bos alan: 161.07 GB | C <u>h</u> ange |

Açılan sayfada Kısayol Dosyası adı tanımlanmış olarak gelecektir. Bu sayfada da "Next" kutucuğunu işaretleyerek ilerleyin.

| 🧓 iDeal Setup                                         |                         |                     | ×              |
|-------------------------------------------------------|-------------------------|---------------------|----------------|
| Kisayol Klasoru<br>Kisayollar hangi klasorde olusturi | ulsun?                  |                     |                |
| Asagidaki kisayol dizini yara                         | tilacaktir.Dilerseniz ( | Degistirebilirsiniz |                |
| Shortcut Folder:                                      |                         | - 10                |                |
| iDeal                                                 |                         |                     | ~              |
| <ul> <li>Install shortcuts for cut</li> </ul>         | rent user only          | 987                 | 1              |
| O Make shortcuts availab                              | le to all users         | 1 miles             |                |
|                                                       |                         | Table               |                |
|                                                       | < <u>B</u> ack          | <u>N</u> ext >      | <u>C</u> ancel |

Son olarak Kurulum bilgilerine ait özet sayfayı da "Next" olarak işaretleyip, kurulumu başlatın.

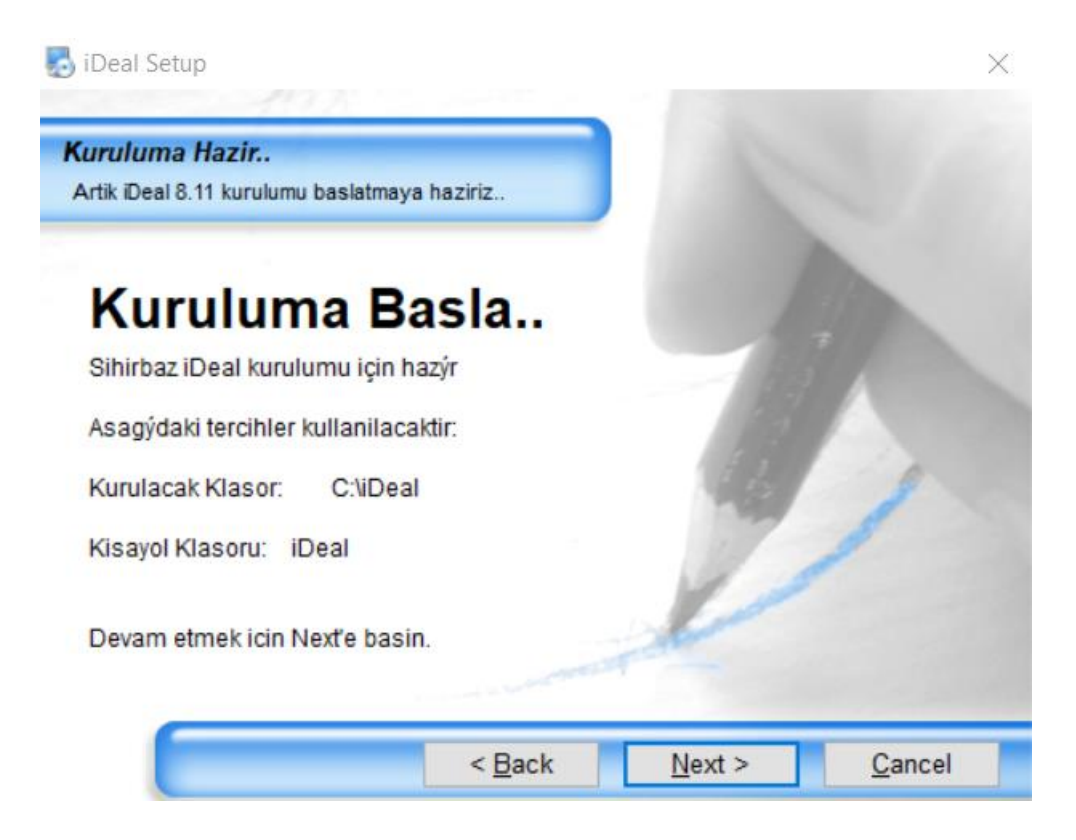

Kurulum tamamlandıktan sonra "Finish" diyerek işlemi tamamlayabilirsiniz. Kurulum bittikten sonra masaüstünüzde oluşturulmuş olan "ideal" programına çift klik yaparak giriş yapın.

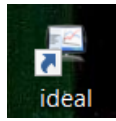

#### Bağlantı ve Lisanslar:

Programı açtıktan sonra giriş yapabilmek için önünüze otomatik olarak "Bağlantı ve Lisanslar" penceresi gelecek fakat gelmemesi durumunda sol üstten "İdeal" veya "İdealgo" butonunu klikleyip "Bağlantı ve Lisanslar" seçeneğine tıklamak gerekir.

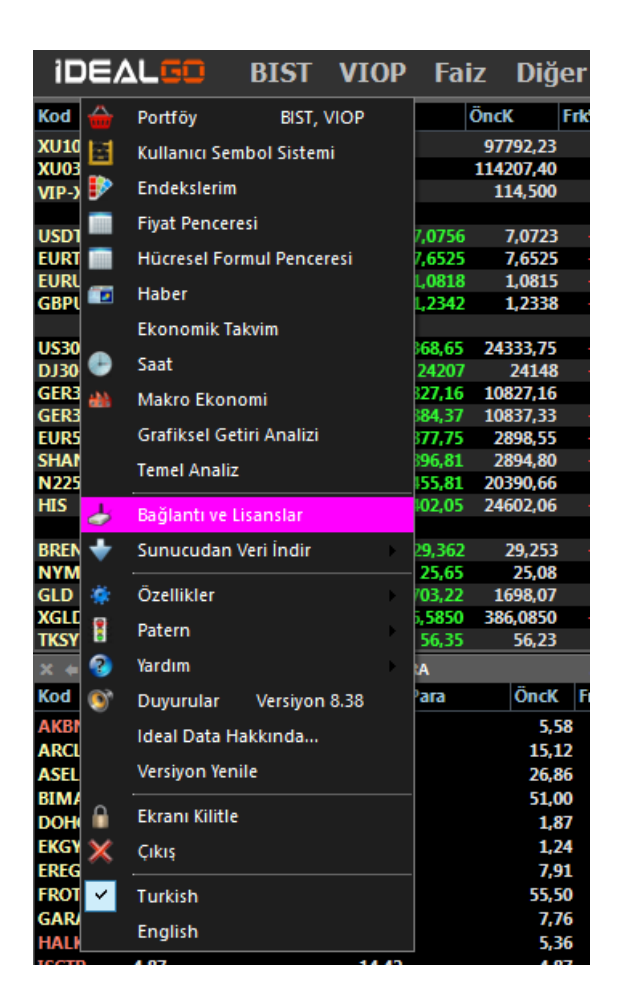

Açılan pencerede "Kullanıcı Adı" ve "Şifre" bölümlerini doldurup Bağlan'a basarak İdeal'inize giriş sağlayabilirsiniz. "Bağlantı Var" "Yayın Açık" yazısı ekranda göründüğünde veri akışı başlar.

| Bağlantı ve Lisanslar                     |                        |                                  |     |                |                  |                                                                                            |                                     | <b>X</b> |
|-------------------------------------------|------------------------|----------------------------------|-----|----------------|------------------|--------------------------------------------------------------------------------------------|-------------------------------------|----------|
| Bağlantılar                               | Lisanslarım            | Ayarlar                          |     |                |                  |                                                                                            |                                     |          |
| Kullanıcı Adı<br>Şifre                    | XXXXXXXXX<br>******    |                                  |     | Bağla          | n                | <ul><li>Hatırla</li><li>Pence</li><li>Otoma</li></ul>                                      | a<br>re Otomatik Açı<br>atik Bağlan | lsın     |
|                                           | Bağlantı Var           | Yayın Açık                       |     |                | Lis              | ans Bitiş : 31.12                                                                          | 2.2030                              |          |
| I. Sunucu                                 | ideal1.idealdata.co    | om.tr                            | 443 | - <b>2. Ka</b> | nal              |                                                                                            |                                     |          |
| ② 2. Sunucu                               | ideal1.idealdata.co    | om.tr                            | 443 |                | ikinci Kanalı K  | ullan                                                                                      |                                     |          |
| 3. Sunucu                                 | ideal1.idealdata.co    | om.tr                            | 443 | B1             | r1.idealdata.com | n.tr                                                                                       | 9001                                |          |
| Ø 4. Sunucu                               | ideal1.idealdata.co    | om.tr                            | 443 | Y1             | y1.idealdata.com | m.tr                                                                                       | 9002                                | Bağlan   |
| Grafik İndir                              | grafik.idealdata.co    | om.tr                            | 443 | R2             | r2.idealdata.com | n.tr                                                                                       | 9001                                |          |
| Dosya İndir                               | indir.idealdata.con    | n.tr                             |     | Y2             | y2.idealdata.com | m.tr                                                                                       | 9002                                | Bağlan   |
| Firewall Auto Dete Vok Tunneling SOCKS4 P | ect<br>g Proxy<br>roxy | Host<br>Port<br>Password<br>User | 80  |                |                  | <ul> <li>http authorizat</li> <li>Hiçbiri</li> <li>Default Cr</li> <li>Web Requ</li> </ul> | ion<br>edential<br>iest             |          |

İdeal ekranınızda görüntülemekte olduğunuz veriler lisanlarınıza göre çeşitlilik arz etmektedir. Sahip olduğunuz lisansları "Lisanslarım" sekmesine klikleyerek görüntüleyebilirsiniz.

| Bağlantı ve Lisanslar                                                                                                    |             |                                                                                                    |   | 8 |
|----------------------------------------------------------------------------------------------------|-------------|----------------------------------------------------------------------------------------------------|---|---|
| Bağlantılar                                                                                                    | Lisanslarım | Ayarlar                                                                                                    |   |   |
| <ul> <li>✓ IMKB_L1</li> <li>✓ IMKB_L1+</li> <li>✓ IMKB_L2</li> <li>✓ IMKB_ISL</li> <li>✓ IMKB_X</li> <li>✓ PITE</li> </ul> |             | <ul> <li>✓ IdeAlgo</li> <li>✓ Temel Analiz</li> <li>User.DLL</li> <li>✓ BMK Sabit Tren</li> <li>✓ F Bar</li> </ul> | d |   |
| VIP_L1<br>VIP_L1+<br>VIP_L2<br>VIP_NET                                                                                     |             | ☑ FSystem                                                                                                    |   |   |
| ✓ THV_L1 ✓ THV_L1+ ✓ THV_L2                                                                                                |             |                                                                                                    |   |   |

#### Portföy Girişi:

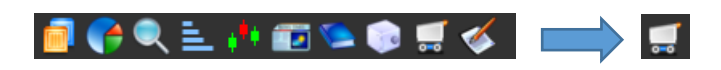

Portföy girişi için ekranın üstündeki ikonlardan "alış-veriş sepetine" tıklayabilir veya sol üstten

İdeal/İdealgo butonuna klikleyip "Portföy" seçeneğini tercih edebilirsiniz.

| iD    | ٥E       | LGO BIST VIOP             | Faiz            | Diğer          |
|-------|----------|---------------------------|-----------------|----------------|
| Kod   | <b></b>  | Portföy BIST, VIOP        | Öncl            | C Frk          |
| XU10  | E        | Kullanıcı Sembol Sistemi  | 46,76 97        | 792,23         |
| XU03  | -        |                           | 13,00 114       | 207,40         |
| VIP-) | •        | Endekslerim               | .4,675 1        | 14,500         |
| USDI  |          | Fiyat Penceresi           | 7 0756          | 7 0723         |
| EURT  |          | Hücresel Formul Penceresi | 7.6525          | 7.6525         |
| EURL  |          |                           | L0828           | 1.0815         |
| GBPL  |          | Haber                     | L,2343          | 1,2338         |
|       |          | Ekonomik Takvim           |                 |                |
| US30  | •        | C+                        | 68,65 24        | 333,75         |
| DJ30  | •        | Saat                      | 24207           | 24148          |
| GERB  | ***      | Makro Ekonomi             | 327,16 10       | 827,16         |
| GER3  |          | Grafiksel Getiri Analizi  | 984,37 IU       | 537,33         |
| SHAN  |          | Statikiser Sectif Analizi | 07,00 Z         | 80/ 80         |
| N225  |          | Temel Analiz              | 55.81 20        | 390.66         |
| HIS   |          | Bağlantı ve Lisanslar     | 02,05 24        | 502,06         |
| BREN  | +        | Sunucudan Veri İndir      | 29,548          | 29,253         |
| NYM   |          |                           | 25,65           | 25,08          |
| GLD   | ٠.       | Özellikler                | /03,22 1        | 5 <b>98,07</b> |
| XGLE  | 2        | Patern                    | 5 <b>850 38</b> | 5,0850         |
| TKSY  | -        | - atem                    | 56,35           | 56,23          |
| × +   | 3        | Yardım                    | A               |                |
| Kod   | 97       | Duyurular Versiyon 8.38   | ara             | ÖncK F         |
| AKBI  |          | Ideal Data Hakkında       | 3.150.998       | 5,58           |
| ARCL  |          |                           | -1.074.430      | 15,12          |
| ASEL  |          | Versiyon Yenile           | 4.780.797       | 26,86          |
| BIM/  | 0        | Electric Kilikle          | -522.854        | 51,00          |
| DOH   |          |                           | -1.211.210      | 1,87           |
| EKGY  | ×        | Çıkış                     | 5.180.805       | 1,24           |
| EREG  |          |                           | 1.994.358       | 7,91           |
| FROT  | <b>~</b> | Turkish                   | -64.415         | 55,50          |
| GAR   |          | English                   | 12.893.042      | 7,76           |
| HALK  |          |                           | -7.963.298      | 5,36           |

Açılan penceredeki kullanım sözleşmesini okuyup onayladıktan sonra pencerenin üst bölgesinde yer alan "Hesaplar" kutucuğuna tıklayın.

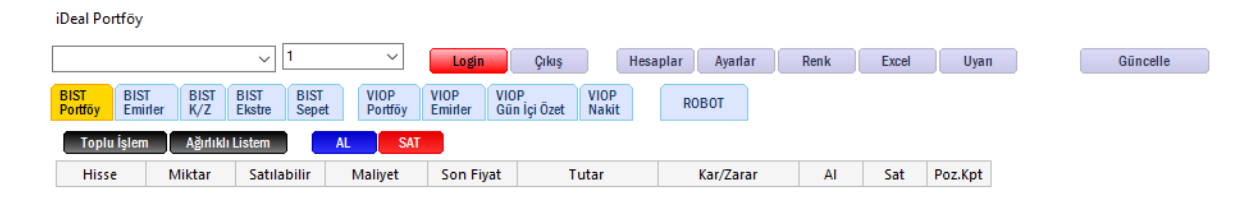

Hesaplar penceresi açıldıktan sonra sağ taraftaki "Kurum" seçeneğinden aracı kurumunuzu seçin ve hemen altındaki "Hesap No" kutucuğuna aracı kurumunuzdaki hesap numaranızı girin ve "Ekle" kutucuğuna basın.

| Userals            |                      |                              |                     |                          |                      | 0.7                |                 |                        |                   |      |       |             |
|--------------------|----------------------|------------------------------|---------------------|--------------------------|----------------------|--------------------|-----------------|------------------------|-------------------|------|-------|-------------|
| H                  | esaplar              |                              |                     |                          |                      |                    |                 |                        |                   |      | ×     |             |
| 0P<br>akit         |                      |                              |                     |                          |                      |                    |                 |                        |                   |      |       |             |
|                    |                      |                              |                     |                          |                      | Sil                |                 |                        |                   |      |       |             |
|                    |                      |                              |                     |                          | Hesap                | Ekle —             |                 |                        |                   |      |       |             |
|                    |                      |                              |                     |                          | Kurun                | n                  |                 |                        |                   |      | ~     | -           |
|                    |                      |                              |                     |                          | Hesap                | No                 |                 |                        |                   |      |       | -           |
|                    |                      |                              |                     |                          |                      |                    |                 |                        |                   | Ekle |       |             |
|                    |                      |                              |                     |                          |                      |                    |                 |                        |                   |      |       | -           |
|                    |                      |                              |                     |                          |                      |                    |                 |                        |                   |      | -     | -           |
|                    |                      |                              |                     |                          |                      |                    |                 |                        |                   |      |       |             |
|                    |                      |                              |                     |                          |                      |                    |                 |                        |                   |      | _     |             |
|                    |                      |                              |                     |                          |                      |                    |                 |                        |                   |      |       |             |
| Deal Portföv       |                      |                              |                     |                          |                      |                    |                 |                        |                   |      |       |             |
| beamonaby          |                      |                              |                     |                          |                      | _                  |                 |                        |                   |      |       |             |
|                    |                      | ~ 1                          | ~                   | Login                    | Çıkış                |                    | Hesa            | plar                   | Ayarlar           | Renk | Excel |             |
| IST BIST           | f BIST<br>der K/Z    | BIST BIST<br>Ekstre Senet    | VIOP<br>Portföx     | VIOP V<br>Emider G       | /IOP<br>Sün İci Özet | VIO                | o<br>it         | ROB                    | т                 |      |       |             |
| Tanlu İslam        | 192<br>AS-114        |                              | CAT                 |                          | iun içi ozol         | . Huk              | it.             |                        |                   |      |       |             |
| Topiu işien        | Aginiki              | I Listem AL                  | SAI                 |                          |                      |                    |                 |                        | -                 |      |       | -           |
| Hisse              | Miktar               | Satilabilir                  | Maliyet             | Son Fiyat                |                      | Tutar              |                 | Ka                     | r/Zarar           | AI   | Sat   | Po          |
|                    | Hesaplar             |                              |                     |                          |                      |                    |                 |                        |                   |      | ×     |             |
|                    |                      |                              |                     |                          |                      | Sil                |                 |                        |                   |      |       |             |
|                    |                      |                              |                     |                          |                      | 2.1                |                 |                        |                   |      |       |             |
|                    |                      |                              |                     |                          | H                    | esap Ek            | le              |                        |                   |      |       | 1           |
|                    |                      |                              |                     |                          | K                    | lurum              |                 | A ¥-4                  |                   |      | ~     |             |
|                    |                      |                              |                     |                          | H                    | lesap N            | o               | A Yatirin<br>A1 CAPI   | TAL               |      | ^     |             |
|                    |                      |                              |                     |                          |                      |                    |                 | Ahlatci \<br>Ak Yatırı | /atırım<br>ım     |      |       |             |
|                    |                      |                              |                     |                          |                      |                    |                 | Alan Yat               | irim              |      |       |             |
|                    |                      |                              |                     |                          |                      |                    |                 | Albus Ya               | atirim            |      |       |             |
|                    |                      |                              |                     |                          |                      |                    |                 | Anadolu<br>ATA YAT     | ı Yatırım<br>IRIM |      |       |             |
|                    |                      |                              |                     |                          |                      |                    |                 | Burgan                 | Yatırım           |      |       |             |
|                    |                      |                              |                     |                          |                      |                    |                 | Delta M<br>Deniz Ya    | enkul<br>atırım   |      |       |             |
|                    |                      |                              |                     |                          |                      |                    |                 | Deniz Ya               | atırım2           |      |       |             |
|                    |                      |                              |                     |                          |                      |                    |                 | Garanti                | Yatırım           |      |       |             |
|                    |                      |                              |                     |                          |                      |                    |                 | Gedik Ya<br>Global I   | atırım<br>Menkul  |      |       |             |
| 75 26.9            | 98 26,70<br>61 26,68 | 26,88 48.638<br>26,90 31.790 | 26 76<br>42 39      | 113.876<br>47.848        | 10,54<br>10,53       | 10,63<br>10,64     | 95.85<br>209.97 | Halk Yat               | irim              |      |       | 1.6         |
| 22 20.5            | 47 26,66<br>35 26,64 | 26,92 40.384<br>26,94 45.410 | 28 43<br>36 37      | 46.960<br>83.294         | 10,52<br>10,51       | 10,65<br>10,66     | 258.5<br>90.71  | Info Yat               | irim<br>irim      |      |       | 5           |
| 25 11.4<br>59 30.5 | 37 26,62<br>31 26,60 | 26,96 35.577<br>26,98 8.656  | 39 201<br>25 20     | 185.905<br>17.420        | 10,50                | 10,67<br>10.68     | 77.08<br>70.03  | INVEST /               | AZ                |      |       | 8           |
| 439 313.           | 833 26,70            | 26,89 320.276                | 306 719             | 1.182.501                | 10,54                | 10,64              | 1.125.5         | Meksa Y                | atırım            |      |       | 28          |
| Saat               | Fiyat Lot            | Alan Sata                    | an 🟦 Sa             | at Fiyat                 | Lot                  | Alan               | Sa              | Noor CN<br>Osmanl      | /<br>i Menkul     |      |       | n           |
| 11:16:35 2         | 6,80 500<br>6,78 141 | TEB Yat. Gara                | nti 11:1<br>at 11:1 | 6:38 10,59<br>6:34 10.59 | 50                   | Ak Yati<br>VaniKre | ri Ga           | Oyak Ya                | tırım             |      |       | anli<br>nti |
| 11:16:31 2         | 6,80 90              | Ziraat Gara                  | nti 11:1            | 6:30 10,59               | 4.000                | Vakif              | Zi              | Prinip C<br>Piramit I  | apitai<br>Menkul  |      |       | Gred        |
|                    | 1 000                | Octing Gala                  |                     | 0.20 20,35               |                      | тарікіе            |                 | Sanko N                | /lenkul           |      |       |             |

Son olarak "Portföy Penceresi" içerisinde bulunan kırmızı "Login" butonuna basıp, aracı kurumunuzda almış olduğunuz şifreyi veya parola/şifre bilgilerini girip "Bağlan" kutucuğunu klikleyin.

| iDeal Portföy          |                            |                |               |                 |        |          |                |         |       |         |         |          |          |
|------------------------|----------------------------|----------------|---------------|-----------------|--------|----------|----------------|---------|-------|---------|---------|----------|----------|
| 10001, Ak Yatırır      | n                          | ~ <u>1</u> ~   |               | Login           | Çıkış  | Hesaplar | Ayarlar        | Renk    | Excel | Uyan    | )       | Güncelle |          |
| BIST<br>Portföy Emirle | er K/Z                     | BIST<br>Ekstre | BIST<br>Sepet | VIOP<br>Portföy |        |          |                | T       |       |         |         |          |          |
| Toplu İşlem            | Ağırlıkl                   | ı Listem       | A             | L SAT           | Şifre  |          | De žie e       |         |       |         |         |          |          |
| Hisse                  | Miktar Satılabilir Maliyet |                |               |                 |        | Bagian   | /Zarar         | AI      | Sat   | Poz.Kpt |         |          |          |
|                        |                            |                |               |                 |        | -        | șifre Değiştir |         |       |         |         |          |          |
|                        |                            |                |               |                 |        |          |                |         |       |         |         |          |          |
|                        |                            |                |               |                 |        |          |                |         |       |         |         |          |          |
| iDeal Portföy          |                            |                |               |                 |        |          |                |         |       |         |         |          |          |
| 10001, Info Yatır      | ım                         | ~              |               | $\sim$          | Login  | Çıkış    | Hesaplar       | Ayarlar | Renk  | Excel   | Uyan    | )        | Güncelle |
| BIST<br>Portföy Emirle | BIST<br>K/Z                | BIST<br>Ekstre | BIST<br>Sepet | VIOP<br>Portföy | Parola |          |                | T       |       |         |         |          |          |
| Toplu İslem            | Ağırlıklı                  | Listem         | A             | SAT             | Şifre  |          |                |         |       |         |         |          |          |
| Hisse                  | Miktar                     | Satilat        | pilir         | Malivet         |        |          | Bağlan         | /Zarar  | AI    | Sat     | Poz.Kpt |          |          |
|                        |                            |                |               |                 |        | Ş        | ifre Değiştir  |         |       |         |         |          |          |

Hesabınıza bağlandıktan sonra kırmızı olan "Login" butonu yeşile dönecek ve portföyünüze ait varlıkları ve bakiye bilgilerini görüntüleyebileceksiniz.

| Deal Portf | föy                      |                     |                    |                         |                            |               |      |       |         |       |
|------------|--------------------------|---------------------|--------------------|-------------------------|----------------------------|---------------|------|-------|---------|-------|
| 001, X Ya  | itirim                   | ~ 1                 | ~                  | Login                   | Çıkış Hesi                 | aplar Ayarlar | Renk | Excel | Uyan    | Günce |
| r<br>föy   | BIST BIST<br>Emirler K/Z | BIST<br>Ekstre Sepe | vioP<br>et Portföy | VIOP VIO<br>Emirler Gür | P VIOP<br>n İçi Özet Nakit | ROBOT         |      |       |         |       |
| plu İş     | şlem 🛛 Ağırlıklı         | Listem              | AL SAT             |                         |                            |               |      |       |         |       |
| licce      | Miktar                   | Satılabilir         | Malivet            | Son Fivat               | Tutar                      | Kar/Zarar     | ΔI   | Sat   | Poz Knt |       |
| IV IV      | 1                        | Juciuomi            | 5 c000             | 5 cm                    | 5.60                       | 0.00          | A1   | Sat   | Por Ket |       |
|            | -                        |                     | 5,6000             | 5,60                    | 5,00                       | 0,00          | AI   | SdL   | Poz.Kpt |       |
| HOL        |                          |                     | 1,0000             | 1,00                    | 1,00                       | 0,00          | AI   | Sat   | Poz.kpt |       |
| DMD        | 1                        | 1                   | 2,4000             | 2,40                    | 2,40                       | 0,00          | AI   | Sat   | Poz.Kpt |       |
| E          | 1                        | 1                   | 4,7800             | 4,78                    | 4,78                       | 0,00          | AI   | Sat   | Poz.Kpt |       |
| 3          | 1                        | 1                   | 1,0300             | 1,03                    | 1,03                       | 0,00          | AI   | Sat   | Poz.Kpt |       |
| NK         | 1                        | 1                   | 2,1700             | 2,16                    | 2,16                       | -0,01         | AI   | Sat   | Poz.Kpt |       |
| KBN        | 1                        | 1                   | 4,6200             | 4,62                    | 4,62                       | 0,00          | AI   | Sat   | Poz.Kpt |       |
| GYO        | 1                        | 1                   | 1,2700             | 1,27                    | 1,27                       | 0,00          | AI   | Sat   | Poz.Kpt |       |
|            |                          |                     |                    |                         |                            |               |      |       |         |       |
|            |                          |                     |                    |                         |                            |               |      |       |         |       |
|            |                          |                     |                    |                         |                            |               |      |       |         |       |

Açığa İşlem Limiti T Kredi Özkaynak Oranı T1 Kredi Özkaynak Oranı T2 Kredi Özkaynak Oranı

20.218,01 100,00 100,00 100,00

#### Sayfalar:

Bağlantınızı sağlayıp, portföy girişinizi de yaptıktan sonra Terminal'in sol üst kısmında "Diğer" yazısının hemen sağındaki menüye tıklayarak takip edeceğiniz hisse ve kontratlar için herhangi bir sayfa seçebilir veya beğendiğiniz sayfalardan birini farklı isimlendirip menünün sağındaki "Disket" ikonuna basarak kendi sayfanızı kaydedebilirsiniz.

| iDE,     |           | <b>B</b> ]                                                                                                    | IST VI    | OP Fa     | iz Diğ    | er   | ideal 🗸              | - | <b>-</b>   |
|----------|-----------|----------------------------------------------------------------------------------------------------|-----------|-----------|-----------|------|----------------------|---|------------|
| Kod      | Son.Fyt   | Grf                                                                                                    | Dşk       | Yks       | ÖncK      | Frk% | ALTIN-1<br>BEYAZ TUM | J | Gün +      |
| XU100    | 98561,54  | <b></b>                                                                                                    | 97740,33  | 98726,39  | 97792,23  | 0,7  | BLACK1               |   | + +        |
| XU030    | 114902,40 |                                                                                                    | 114035,10 | 115125,90 | 114207,40 | 0,6  | BLACK3               |   | 2020       |
| VIP-X030 | 114,500   | -                                                                                                    | 113,950   | 114,825   | 114,500   | 0,0  | BLACK5               | 4 | 2020       |
|          |           |                                                                                                    |           |           |           |      | BORSA-1              |   |            |
| USDTRY   | 7,0296    | -                                                                                                    | 7,0100    | 7,0756    | 7,0723    | -0,6 | BORSA-2              |   | <u>и</u> . |
| EURTRY   | 7,6104    |                                                                                                    | 7,5819    | 7,6525    | 7,6525    | -0,5 | BORSA-3              |   |            |
| EURUSD   | 1,0822    | -                                                                                                    | 1,0784    | 1,0828    | 1,0815    | 0,0  | BURSA-4              |   | - IH(''')  |
| GBPUSD   | 1,2325    |                                                                                                    | 1,2287    | 1,2351    | 1,2338    | -0,1 | DOVIZ-1              |   |            |
|          |           |                                                                                                    |           |           |           |      | DOVIZ-2              |   | 11         |
| US30     | 24224,41  |                                                                                                    | 24072,63  | 24368,65  | 24333,75  | -0,4 | DOVIZ-3              |   |            |
| DJ30-A   | 24058     |                                                                                                    | 23907     | 24207     | 24148     | -0,3 | DOVIZ-4              |   |            |
| GER30    | 10823,46  |                                                                                                    | 10774,73  | 10853,29  | 10827,16  | -0,0 | DOVIZ-5              |   |            |
| GER30-A  | 10829,32  |                                                                                                    | 10759,75  | 10884,37  | 10837,33  |      | GENEL (BEYAZ)        |   | ]]         |
| EUR50    | 2885,32   |                                                                                                    | 2864,75   | 2895,73   | 2898,55   | -0,4 | GENEL (SIYAH)        |   |            |
| SHANG    | 2891,56   | the second second second second second second second second second second second second second second second se | 2871,46   | 2896,81   | 2894,80   | -0,1 | GENEL_SYYAH(Full HD) |   |            |
| N225     | 20366,48  |                                                                                                    | 20300,68  | 20455,81  | 20390,66  | -0,1 | GENEL_SIYAH(Full HD) |   |            |
| HIS      | 24245,68  |                                                                                                    | 24136,20  | 24402,05  | 24602,06  | -1,4 | IMKB 100 - 1         |   |            |
|          |           |                                                                                                    |           |           |           |      | IMKB 100 - 2         |   |            |
| BRENT    | 29,399    |                                                                                                    | 28,966    | 29,548    | 29,253    | 0,5  |                      |   |            |
| NYMXP    | 25,68     |                                                                                                    | 25,15     | 25,82     | 25,08     | 2,3  |                      |   |            |
| GLD      | 1705,46   |                                                                                                    | 1693,90   | 1706,60   | 1698,07   | 0,4  | IMKBTUM3             |   |            |
|          |           |                                                                                                    |           |           |           |      |                      |   |            |

ideal

Disket İkonuna basarak sayfanızı kaydedebilirsiniz.

Kişiselleştirilmiş bir sayfa örneği:

- 4

| iDe                                                | EALGO                                               | J BI                                            | ST VI                                                        | OP Fa                                                     | niz D                                                       | iğer 🛛                                                               | ideal                                                | -                                                                | + 🕞                       | xue         | 30        |                      | 1 🕐              | RE                  |                | S .                        | 15                                    | XU100<br>97904.36                                             |                                                                | KU030<br>114229,50 3                                                                            |                                                    | /TP-3030                                           |                                     | USD1RY<br>7,0174                            |                                                           | URTRY<br>.5993 %                                     | 1.0                                       | RUSD<br>825 % 0      |                                            | AHVIL                                            |                                                                    | 04:07                                                              |                                      | i x                         |
|----------------------------------------------------|-----------------------------------------------------|-------------------------------------------------|--------------------------------------------------------------|-----------------------------------------------------------|-------------------------------------------------------------|----------------------------------------------------------------------|------------------------------------------------------|------------------------------------------------------------------|---------------------------|-------------|-----------|----------------------|------------------|---------------------|----------------|----------------------------|---------------------------------------|---------------------------------------------------------------|----------------------------------------------------------------|-------------------------------------------------------------------------------------------------|----------------------------------------------------|----------------------------------------------------|-------------------------------------|---------------------------------------------|-----------------------------------------------------------|------------------------------------------------------|-------------------------------------------|----------------------|--------------------------------------------|--------------------------------------------------|--------------------------------------------------------------------|--------------------------------------------------------------------|--------------------------------------|-----------------------------|
| Kod                                                | Son.Fyt                                             | Grf                                             | Dşk                                                          | Yks                                                       | ÖncK                                                        | Fricts                                                               | × - V1                                               | P-X030-T 4                                                       | ORJ G                     | in + 1 T    | 5 .0      | o ideAlg             |                  |                     |                |                            |                                       | I_XU03006                                                     | 20 D C                                                         |                                                                                                 |                                                    |                                                    | - VI                                | P-SAHOL                                     |                                                           |                                                      |                                           |                      | c + VI                                     | P-USD                                            | DGKK                                                               |                                                                    |                                      |                             |
| XU100<br>XU030<br>VIP-X0                           | 97904.<br>114229.<br>30 114.1                       | 36                                              | 97740.1<br>114035.10<br>111.95                               | 98059.77<br>114380.3<br>114,67                            | 97792,<br>114207,<br>114,5                                  | 23 0,11<br>40 0,02<br>00 -0,31                                       | Skata<br>Tarih                                       | Periyot<br>Ara<br>12.05.2020                                     | 2020                      | •••         | əb        | • •<br>Mar           | X                | ∎ ⊕ (<br>NG         | ⊖ o<br>May     |                            | 114,1<br>Yin<br>114,6<br>Dia<br>113,9 | 125 G16-0,1<br>5 OncK<br>75 114,500<br>Teo.Fyt<br>150 115,516 | Onc.Stl Fi<br>114,500 4<br>Stl<br>114,200 4                    | ot -1.401<br>rk% Aort<br>1.33 114,15<br>Frk AckP<br>1.375 47016                                 | Lot<br>1 30.394<br>AckP.Fr<br>1 431                | 49<br>100.%                                        | 8,18<br>Yics<br>8,21<br>DsR<br>8,09 | G% 0.25<br>OncK 0<br>&16<br>Teo.Fy1         | NetLot<br>0nc.Stl Frk9<br>8,16 0,2<br>Stl Frk<br>8,18 0,0 | Aort<br>8,1700<br>AckP<br>26316                      | Lot<br>316<br>AckP.Fr<br>-1967            | K.Gün<br>17<br>Teo.% | 7,0365<br>This<br>7,0950<br>Dale<br>7,0201 | G% 1,03<br>Onck 0<br>7,1099<br>Teo.Fyt<br>7,0437 | NetLot<br>0nc.Stl Frk9<br>7,1099 -1,0<br>Stl Frk<br>7,0425 -0,07   | A art<br>7,0541<br>AckP<br>159737                                  | Lot<br>18.807<br>AckP.Fr<br>-491     | CGG1<br>17<br>Teo.3<br>0,00 |
| USDTR<br>EURTR<br>EURUS<br>GBPUS                   | Y 7,01<br>Y 7,59<br>D 1,00<br>D 1,23                | 74<br>61<br>27<br>32                            | 7.012<br>7.585<br>1.078<br>1.228                             | 7,075<br>7,652<br>1,082<br>1,234                          | 5 7,07<br>5 7,65<br>7 1,08<br>2 1,23                        | 23 -0.78<br>25 -0.74<br>15 0.11<br>38 -0.05                          | Aqilis<br>Yüksek<br>Düşük<br>Kapanış<br>Hacim<br>Lot | 114,675<br>114,675<br>113,950<br>114,125<br>346,925,00<br>30,392 | 8                         |             |           |                      |                  |                     |                |                            | A.I. 8<br>11<br>12<br>18              | ALot<br>56<br>69<br>90<br>108<br>492                          | Abg<br>114,100<br>114,050<br>114,050<br>114,029                | 114,150<br>114,150<br>114,175<br>114,200<br>114,225<br>114,250                                  | 5.1 ot<br>65<br>67<br>204<br>112                   | 54<br>13<br>8<br>23<br>16                          | AI 17457                            | AL01<br>50<br>285<br>105<br>106<br>20       | Alg<br>8,19<br>8,18<br>8,17<br>8,16<br>8,16               | 5403<br>8,20<br>8,21<br>8,22<br>8,23<br>8,23<br>8,23 | \$.Lot<br>125<br>339<br>300<br>112        | 1 46844              | 12111                                      | A.Lot                                            | Alig<br>7,0342<br>7,0341<br>7,0340<br>7,0334<br>7,0334<br>7,0334   | Set1<br>7,0165<br>7,0367<br>7,0399<br>7,0400<br>7,0400             | 65<br>3<br>15<br>6                   | 3                           |
| US30<br>DJ30-A<br>GER30<br>GER30<br>EUR50<br>SHANG | 24224.<br>240<br>10787,<br>10794,<br>2877,<br>2889, |                                                 | 24077,6<br>2300<br>10774,7<br>10739,77<br>2854,79<br>2854,79 | 24368.6<br>2420<br>10827.1<br>10884.1<br>2877.7<br>2896.8 | 24333,<br>7 241<br>5 10827,<br>7 10837,<br>5 2898,<br>2894, | 75 -0,45<br>48 -3,59<br>16 -0,37<br>33 -0,39<br>55 -0,77<br>80 -0,20 | Ort<br>Fnk                                           | -6.550 CB-                                                       | 9.48)<br>r(i <sup>1</sup> |             |           |                      |                  |                     |                |                            | 24 24 28 29 28 215                    | 145<br>196<br>140<br>476<br>500<br>2,272<br>9,872             | 111,979<br>113,950<br>113,925<br>113,925<br>113,945<br>113,945 | 114,275<br>114,300<br>114,325<br>114,325<br>114,375<br>114,375<br>114,266<br>114,266<br>116,006 | 233<br>120<br>107<br>107<br>114<br>1.237<br>13.611 | 23<br>22<br>22<br>24<br>24<br>24<br>24<br>24<br>27 |                                     | 31<br>34<br>12<br>20<br>110<br>773<br>1,326 | 8,14<br>8,13<br>8,12<br>8,12<br>8,16<br>8,16<br>8,04      | 8,25<br>8,26<br>4,27<br>8,30<br>8,30<br>8,22<br>8,36 | 72<br>210<br>20<br>5<br>1.037<br>1.806    |                      |                                            | 4<br>12<br>30<br>57<br>5111                      | 7,0332<br>7,0331<br>7,0330<br>7,0127<br>7,0324<br>7,0330<br>6,9756 | 7.0420<br>7.0425<br>7.0440<br>7.0444<br>7.0451<br>7.0418<br>7.1054 | 40<br>377<br>10<br>1<br>543<br>5.008 |                             |
| HES                                                | 20300,<br>24199,<br>29,3                            | 40<br>62<br>26                                  | 24136,20                                                     | 24402,0                                                   | 24602,                                                      | 06 1.60<br>53 0.25                                                   | p <sup>es</sup> p                                    | 13                                                               |                           |             |           |                      |                  |                     |                |                            | 1                                     | 0:04:04<br>0:04:04<br>0:04:02<br>0:04:02                      |                                                                | 125<br>125<br>125<br>125<br>125                                                                 | 1                                                  | l                                                  | 10:0<br>10:0<br>10:0<br>10:0        | 129<br>1222<br>1222<br>1278                 | 8.18<br>8.18<br>8.17<br>8.17                              |                                                      | 5                                         | Ì                    | 10:04<br>10:04<br>10:04<br>10:04           | 605<br>195<br>101<br>101                         | 7,0365<br>7,0364<br>7,0364<br>7,0342                               |                                                                    | 5                                    |                             |
| GLD                                                | 1699.                                               | 48                                              | 1693.9                                                       | 1703.2                                                    | 1698                                                        | 07 0.08                                                              |                                                      |                                                                  |                           |             |           |                      |                  |                     |                |                            | <b>x</b> =                            | VIP-X030-1                                                    |                                                                |                                                                                                 |                                                    |                                                    | × • VI                              | P-YKBNK                                     |                                                           |                                                      |                                           |                      | VI                                         | P-TSKB                                           |                                                                    | <li>Instantion</li>                                                |                                      |                             |
| XGLD<br>TKSYB                                      | 383,42<br>N<br>Imito, XU030                         | 08<br>35<br>  TRK   P1                          | 383,245<br>56,2<br>\$   51   +                               | 186,535<br>56,3<br>  PARA                                 | 386,08                                                      | 50 -0,69<br>23 0,21                                                  |                                                      |                                                                  |                           |             |           |                      |                  |                     |                |                            | 114.1<br>Yio<br>114.6<br>Dyl          | 125 G% 0.1<br>5 Önck<br>75 114,500<br>k Teo.Fyt               | 0nc.Stl Fi<br>114,500 4                                        | ot -3.401<br>rk36 Aort<br>1.53 114,15<br>Frk Add <sup>5</sup>                                   | Lot<br>1 30.394<br>AddP.Fr                         | K.Giin<br>49<br>Teo.%                              | 2,18<br>Yks<br>2,18<br>Dyk          | G% 0.93<br>OncK (<br>2,16<br>Teo.Fyt        | NetLot<br>0nc.SU Frk9<br>2,16 0,9<br>SU Frk               | -6.064<br>6 Aort<br>2,1600<br>AçtiP                  | Lot<br>27.104<br>AckP.Fr                  | K.Gün<br>17<br>Teo.% | Vits<br>1,02<br>Djk                        | G% 0.97<br>ÖncK 0<br>1,03<br>Teo.Fyt             | NetLot<br>0nc.58 Frk9<br>1,03 -0,9<br>.58 Frk                      | 11.143<br>Aort<br>1,0200<br>AçkP                                   | Lot<br>14.037<br>AckP.Fr             | LGün<br>17<br>Teo.9         |
| Kod                                                | Son.Fy Yk                                           | s Dşk                                           | Grf D                                                        | et.D Para                                                 | On                                                          | dK Frik%                                                             |                                                      |                                                                  |                           |             |           |                      |                  |                     |                | 120,000                    | 113.9                                 | 50 115,516                                                    | 114,200 -0                                                     | 1375 4/016                                                                                      | 1 431<br>Slat                                      | 0.01                                               | 215                                 |                                             | 2.1/ 0.0.                                                 | S46307                                               | -45375                                    | 50                   | 1.01                                       |                                                  | L01 -0,0                                                           | 205063                                                             |                                      |                             |
| AKENN<br>ARCLK<br>ASELS<br>BIMAS                   | 5.57<br>15,20 1<br>26,80 2<br>51,05 5               | 5.61 5.5<br>5.28 15.1<br>6.90 26.7<br>1.15 51.0 |                                                              | 0.37 -3.5<br>4.54 -1.6<br>11.84 2.7<br>6,98 4             | 35.202<br>00.665 1<br>17.217 2<br>88.142 5                  | 5.58 -0.18<br>5.12 0.53<br>6.86 0.27<br>1.00 0.10                    |                                                      |                                                                  |                           |             |           |                      |                  |                     |                | 114,125                    | 8<br>11<br>12<br>18                   | 56<br>69<br>90<br>108                                         | 114,100<br>114,075<br>114,050<br>114,050<br>114,025            | 114,150<br>114,175<br>114,200<br>114,225                                                        | 65<br>67<br>204<br>112                             | 13<br>8<br>23<br>16                                | 21<br>21<br>14<br>18                | 3.818<br>11.594<br>9.101<br>10.284          | 2,17<br>2,16<br>2,15<br>2,14                              | 2,18<br>2,19<br>7,70<br>2,21                         | 4.899<br>22.634<br>14.156<br>8.869        | 30 34 26 19          | 37 21 14 7                                 | 40.552<br>18.085<br>7.658<br>3.645               | 1,01<br>1,00<br>0,99<br>0,98                                       | 1.02<br>1.03<br>1.04<br>1.05                                       | 7.241<br>38.697<br>21.402<br>18.290  | 10 40 24 17                 |
| DOHOL<br>EKGYO<br>EREGL<br>EROTO                   | 1,87<br>1,25<br>7,86<br>55 30                       | 1,88 1,8<br>1,25 1,2<br>7,88 7,8<br>5,70 55,1   |                                                              | 2,73 -113<br>1,62 4.9<br>9,57 5                           | 96.954<br>96.261<br>50.052                                  | 1,87 0,00<br>1,24 0,81<br>7,91 -0,63                                 |                                                      |                                                                  |                           |             |           |                      |                  |                     |                |                            | 124 74 78 42                          | 492<br>145<br>196<br>140<br>476                               | 113,975<br>113,975<br>113,925<br>113,925<br>113,900            | 114,275<br>114,300<br>114,325<br>114,350                                                        | 233<br>120<br>107<br>107                           | 22 22 22                                           | 10 9 7 6                            | 3.873<br>3.310<br>1.375<br>2.584<br>2.281   | 213<br>212<br>211<br>210<br>209                           |                                                      | 4.147<br>2.172<br>2.170<br>2.174<br>1.105 | 10<br>13<br>10<br>5  | enn105                                     | 137<br>180<br>145<br>10<br>642                   | 0,95<br>0,95<br>0,94<br>0,93                                       |                                                                    | 3.290<br>3.526<br>170<br>65          | 4745                        |
| GARAN                                              | 7,75                                                | 7,77 7.7                                        |                                                              | 3.12 3.2                                                  | 08.158                                                      | 7,76 -0,13                                                           |                                                      |                                                                  |                           |             |           |                      | 1                |                     |                |                            | 215                                   | 2.272                                                         | 113.871                                                        | 114,266                                                                                         | 114                                                | 197                                                | 121                                 | 1.765                                       | 2,08                                                      |                                                      | 63.451                                    | 163                  |                                            |                                                  |                                                                    |                                                                    | 98.766                               | 124                         |
| HALKB                                              | 5.38                                                | 5,44 5.3                                        |                                                              | 5.76 -10.1                                                | 26.660                                                      | 5.36 0.37                                                            |                                                      |                                                                  |                           |             |           |                      |                  |                     |                |                            |                                       | 9.872                                                         | 112,458                                                        | 3 116,006                                                                                       | 13.611                                             |                                                    | 54                                  | 55,444                                      | 2,13<br>Dutt                                              | 2.20                                                 | 63.828                                    |                      | Cas                                        | 71.054                                           | 1,00                                                               | 1.04                                                               | 99.472                               |                             |
| KCHOL                                              | 14.88                                               | 4.88 4.8                                        |                                                              | 4.31 1                                                    | 78.445 1                                                    | 4,87 0,00                                                            |                                                      |                                                                  |                           |             |           |                      |                  |                     |                |                            |                                       | 0:04:04                                                       | 114                                                            | 125                                                                                             |                                                    | 1                                                  | 10.0                                | 38                                          | 2.18                                                      |                                                      |                                           |                      | 10:03                                      | 105                                              | 1.02                                                               |                                                                    | 45                                   |                             |
| KOZAA                                              | 11,21 1                                             |                                                 |                                                              | 7,41 -2                                                   |                                                             | 1,20 0,09                                                            |                                                      |                                                                  |                           |             |           |                      |                  |                     |                |                            | 1                                     | 0:04:04                                                       | 114                                                            | 125                                                                                             |                                                    |                                                    | 10:0                                | 1:32<br>1:29                                | 2.17                                                      |                                                      | 149                                       |                      | 10:01 09:59                                | -07                                              | 1,02                                                               |                                                                    | 10                                   |                             |
| KOZAL                                              | 71,00 7                                             | 1,25 70,5                                       |                                                              | 3.40 1.9                                                  | 86.679 7                                                    | 2 35 -0.41                                                           |                                                      |                                                                  |                           |             | 11 2      |                      |                  |                     | T DEC OF       |                            | 1                                     | 0.04:02                                                       | 114,                                                           | 125                                                                                             | 5                                                  |                                                    | 10:0                                | 120                                         | 2,17                                                      |                                                      | 4                                         |                      | 09:59                                      | 10                                               | 1,07                                                               |                                                                    | 10                                   | -                           |
| PETKM                                              | 3,72                                                | 3,74 3.7                                        |                                                              | 2.30 -7.1                                                 | 95.949                                                      | 3.74 -0.53                                                           | Tayan                                                | TASE ASE                                                         | On of K                   | rk% Dea.    | Tayan     | Yks                  | CORK H           | E 188               | Dirg.Evt       | Tayan                      | s On                                  | TVC KREDI B                                                   | 5 Dng Fyl                                                      | Tavan                                                                                           | Vas                                                | OncK                                               | EASE                                | Dog.Evt                                     | Tavan V                                                   | IS ON                                                | ANTE BAN                                  | S Dod                | ENT T                                      | SISET                                            | ks One                                                             | C Edda                                                             | Deg.Ev                               | 1                           |
| PGSUS                                              | 49,56 5                                             | 0.00 48.8                                       |                                                              | 18.34 4.4                                                 | 49.819 5                                                    | 1,00 -2,82                                                           | 29.54<br>Tahan                                       | 26.90                                                            | 26.86                     | 0,22 26.8   | 1 11.68   | 10.61                | 10,62            | -0.47               | 10,58          | 2,36 2.<br>Taban D         | 2                                     | 15 0.41<br>at 1d                                              | 2,15                                                           | L11<br>Labara                                                                                   | 1.02                                               | 1.01                                               | 0.99                                | 1.02<br>Aort                                | 8.53 7.<br>Lahan D                                        | 77 7.1                                               | 76 🔩                                      | 1 7.                 | 76 S                                       | 423 4                                            | 76 4,7                                                             | -0.21                                                              | 4.75<br>Aort                         |                             |
| STREE                                              | 4,75                                                | 4.76 4.7                                        |                                                              | 6.42                                                      | 06.150                                                      | 4.76 0.71                                                            | 24,18                                                | 26,70 7                                                          | 66.467                    | 0,06 26,80  | 9,56      |                      | 2.019.05         | 0 -0.05             | 10,5720        |                            | 8.474                                 | 4.960 0,01                                                    | 2,1580                                                         | 0.91                                                                                            |                                                    | 529.614                                            | 0,01                                | 1,0190                                      |                                                           | 12 3.408                                             | L 526 -0,                                 | 01 7.74              | 890                                        |                                                  | 74 240.6                                                           | 0.01                                                               | 4,7500                               |                             |
| SODA                                               | 5,54                                                |                                                 |                                                              | 6,02                                                      | 50.750                                                      | 5,54 0,00                                                            | A.E A                                                | Lot Alig                                                         | Satury                    | SLot S      | E AE A    | LLot Al              | lış Sa           | ni Sta              | e se           | A.E A.Lot                  | Ales                                  | Satij S                                                       | Lat S.E                                                        | AE AI                                                                                           | Lot Ali                                            | Satis                                              | 5.Lot                               | 12                                          | A.E. Allot                                                | Alis                                                 | Satis                                     | SLot                 | LE A                                       | A.Lot                                            | Alta -                                                             | any s                                                              | Lot S.E                              |                             |
| TAVHL                                              | 16,93 1                                             | 7,10 16.9                                       |                                                              | 3,02 1                                                    | 28.854 1                                                    | 7,08 -0,88                                                           | 14 17                                                | 408 26.76                                                        | 26,82                     | 16.942 1    | 19        | 297 10               | 136 H            | 59 45.4             | 91 12          | 131 2.562.29               | 215                                   | 2.11 2.1                                                      | 64.421 113                                                     | 177 11.4                                                                                        | 0.18 1.0                                           | 0 1.03                                             | 4.594.6                             | 21 102                                      | 53 169.97                                                 | 7,73                                                 | 7,76                                      | 11.293               | 41 60                                      | 0 57.46                                          | 4,74                                                               | 77 37                                                              | 218 9                                |                             |
| THYAO                                              | 10,57                                               | 0.61 10.5                                       |                                                              | 9.56 -2.8                                                 | 18.751                                                      | 0.62 -0.47                                                           | 11 16 13 20                                          | 301 26.74                                                        | 26.84                     | 18,236 1    | 1 35 9    | 15/5 10              |                  | 61 69.4             | 54 10<br>67 5  | 77 4.539.07                | 213                                   | 2.20 2.5                                                      | 41.636 174                                                     | 73 3.638                                                                                        | L817 0.9                                           | 1.04                                               | 3.400.6                             | 26 93                                       | 68 178.77<br>56 117.86                                    | <i>in</i>                                            | 7,78                                      | 52.546               | 24 25                                      | 46.80                                            | 4,72                                                               | 179 60                                                             | 236 14                               |                             |
| TKFEN                                              | 13,07 1                                             | 3.13 13.0                                       |                                                              | 4.39 -2                                                   |                                                             | 3,04 0,23                                                            | 20 26                                                | 073 26.70<br>878 76.68                                           | 26.88                     | 11.106 1    | 4 24 4    | 1.707 10<br>1.391 10 | (53 10<br>(52    | 62 85.5             | 54 96<br>97 9  | 65 3.238.35<br>59 2.635.23 | 212                                   | 2.21 73                                                       | 4.236 79                                                       | 35 2.049                                                                                        | .608 0.9                                           | 7 1.06<br>6 1.07                                   | 3.059.7                             | 39 56                                       | 144 313.37<br>79 47.601                                   | 9 7,70<br>7,69                                       | 7.79                                      | 20.084<br>88.407     | 27 36<br>45 51                             | 54.904                                           | 4.71                                                               | 89.                                                                | L618 27                              |                             |
| TOASO                                              | 19,17 1                                             | 9,23 19,1                                       |                                                              | 6,77 4                                                    | 68.704 1                                                    | 9,10 0,37                                                            | 14 15                                                | 029 26.66<br>261 26.64                                           | 26.92                     | 66.929 2    | 4 30 6    | 0.140 10             | 151 10<br>150 10 | 64 56.14<br>65 24.9 | 62 13<br>66 27 | 107 2.017.64               | 2 2,10                                | 2.23                                                          | 0.576 37                                                       | 16 62                                                                                           | 107 0.9                                            | 1.00                                               | 143.90                              | 1 37<br>1 1                                 | 39 35.265<br>33 18.59F                                    | 7,68                                                 | 7,81                                      | 28.044               | 21 16                                      | 11.151                                           | 4.69                                                               | 22.                                                                | 789 24                               |                             |
| TTKOM                                              | 7.07                                                | 7.09 7.0                                        |                                                              | 2,70 2.8                                                  | 26.337                                                      | 7,05 0,28                                                            | 18 9.                                                | 914 26.62                                                        | 26.96                     | 39.156 2    | 3 22 2    | 1675 10              | 49 10            | 66 42.0             | 61 13          | 38 754.43                  | 2.08                                  | 2.25 19                                                       | 6.083 64                                                       | 8 6.4                                                                                           | 55 0.9                                             | 1.10                                               | 138.1                               | 6 37                                        | 38 258.15                                                 | 3 7,66                                               | 7,83                                      | 24.905               | 22 14                                      | 55.811                                           | 4,67                                                               | 57.                                                                | 925 19                               |                             |
| TUPRS                                              | 84,80                                               | 5,00 84,8                                       |                                                              | 1,76 -2.3                                                 | 51.121 8                                                    | 4,80 0,00                                                            | 171 146                                              | 960 26.69                                                        | 26.91                     | 311.498 1   | 13 325 58 | 7.956 10             | 52 10            | 62 500.7            | 44 208         | 620 21.441.0               | 1 2,12                                | 2,19 11.1                                                     | 784.13 833                                                     | 711 37.31                                                                                       | 31.68 1.0                                          | 0 1.04                                             | 22.309.                             | 45 623                                      | 564 1.369.65                                              | 10 7,69                                              | 7.79 2.                                   | 126.445              | 4<br>4<br>5                                | 3 423.68                                         | 7 4,71                                                             | 100 509                                                            | 1.318 197                            |                             |
| VAKEN                                              | 4,63                                                | 4.64 4.6                                        |                                                              | 3,39 8.7                                                  | 95.908                                                      | 4,57 1,31                                                            | 12 210<br>Seet                                       | Fight Lot                                                        | Alan                      | Satan       | 10 500    | Fiynt L              | Lat.             | Alen S              | atan I         | Sant Fiy                   | t Let                                 | Alan                                                          | Seten                                                          | 5ast                                                                                            | Fight Lo                                           | t Ala                                              | 227.509.<br>m Sa                    | ten I                                       | Sant live                                                 | at Lot                                               | Alan Alan                                 | Satan                | 1                                          | Sast Fig                                         | at Lat                                                             | Alan                                                               | Satan                                |                             |
| TASNK                                              | 2,16                                                | 2,1                                             |                                                              | 3.0                                                       | 26.447                                                      | 0,47                                                                 | 10:04:02                                             | 26.80 1                                                          | YapiKin                   | d YapiKredi | 10:04:07  | 10.57 3              | 180 Ya           | pikred C            | )yak           | 10:04:06 2.1               |                                       |                                                               | Ts Yat                                                         | 10:04:06                                                                                        |                                                    | Int                                                |                                     | to                                          | 10.04:05 7,7                                              | 5 100                                                | Ziraat                                    | VapiKrei             | 10                                         | 03:57 4.7                                        |                                                                    | apiKred                                                            | Ts Yet                               |                             |

Sayfa oluştururken boş bir fiyat penceresi çağırıp içerisine takip etmek istediğiniz hisse, kontrat veya endeksleri eklemek için sol üstten İdeal/İdealgo menüsüne klikleyip "Fiyat Penceresi" seçeneğine tıklamanız gerekir.

| 🗶 🗧 🛛 Fiyat Penc | eresi TRK I | PYS Sil 🕈 | PARA |        |        |         | _ ×     |
|------------------|-------------|-----------|------|--------|--------|---------|---------|
| Kod              | Son.Fyt     | Son.Lot   | Yön  | AI.Fyt | Al.Lot | Sat.Fyt | Sat.Lot |
|                  |             |           |      |        |        |         |         |
|                  |             |           |      |        |        |         |         |
|                  |             |           |      |        |        |         |         |
|                  |             |           |      |        |        |         |         |
|                  |             |           |      |        |        |         |         |
|                  |             |           |      |        |        |         |         |
|                  |             |           |      |        |        |         |         |
|                  |             |           |      |        |        |         |         |
|                  |             |           |      |        |        |         |         |
|                  |             |           |      |        |        |         |         |
|                  |             |           |      |        |        |         |         |
|                  |             |           |      |        |        |         |         |
|                  |             |           |      |        |        |         |         |

Karşınıza gelecek boş fiyat penceresinde "Kod" sütununun altına takip edeceğiniz hisse, kontrat, endeks, emtia veya pariteleri kodlarını yazarak ekleyebilirsiniz.

| 🗶 🌾 🛛 Fiyat Penc | eresi TRK I | PYS Sil + | PARA |         |        |         | _ ×       |
|------------------|-------------|-----------|------|---------|--------|---------|-----------|
| Kod              | Son.Fyt     | Son.Lot   | Yön  | AI.Fyt  | Al.Lot | Sat.Fyt | Sat.Lot 🔒 |
| XU100            | 98635,37    | 42164     | 1    |         |        |         |           |
| BRENT            | 29,555      |           | ٠    | 29,529  |        | 29,581  |           |
| GLD              | 1704,93     |           | +    | 1704,82 |        | 1705,03 | _         |
| USDTRY           | 7,0305      |           | ٠    | 7,0295  | i      | 7,0315  |           |
| ТНҮАО            | 10,58       | 19        | Ŧ    | 10,58   | 39420  | 10,59   | 124856    |
| F_THYAO0620      | 10,58       | 70        |      | 10,57   | 401    | 10,59   | 281       |
|                  |             |           |      |         |        |         |           |

## **Fiyat Penceresi Senetler:**

Hisseleri, kontratları vb. ayrı bir pencerede kendi kategorisinde görüntülemek için, şablon olarak tasarlanmış olan fiyat pencerelerini sayfanıza ekleyebilirsiniz.

Hisselere ait fiyat penceresi için sol üstten BIST>Fiyat Penceresi>Tüm Senetler diyerek BIST içerisinde işlem gören tüm hisseleri görüntüleyebilirsiniz.

| iDe                                | EALGO                                           | BIST                    | VIOP                             | Faiz                      | Diğer      | · I                   | deal                                     | •          | ₹ | ] 🛒 | EREGL |                      |     |          |
|------------------------------------|-------------------------------------------------|-------------------------|----------------------------------|---------------------------|------------|-----------------------|------------------------------------------|------------|---|-----|-------|----------------------|-----|----------|
| Kod                                | Son.Fyt Gr                                      | Fij                     | yat Penceresi                    |                           | •          |                       | Tüm Semboller                            |            |   |     |       | •                    | Oto | ide      |
| XU100<br>XU030<br>VIP-X03          | 98728,51<br>115034,30<br>30 114,675             | i Fij<br>Fij            | yat Penceresi<br>yat Penceresi   | , Piyasa<br>, Seri No     | -          |                       | Tüm Senetler<br>Senetler - XU100         |            |   |     |       | < <b>1</b>           |     | ,<br>Mar |
| USDTRY<br>EURTRY<br>EURUSI         | 7,0302<br>7,6095<br>0 1,0820                    | - Fig                   | yat Penceresi<br>im İşlemler     | , Pazar-Gru               | ı <b>p</b> |                       | Senetler - XU50<br>Senetler - XU30       |            |   |     |       |                      |     |          |
| GBPUSI                             | D 1,2338                                        | 🦉 İşi<br>🌯 M            | lem Defteri<br>ulti Derinlik     |                           |            |                       | Varant<br>Sertifika                      |            |   |     |       | <br> 1 <sub> 1</sub> |     |          |
| DJ30-A<br>GER30<br>GER30-<br>FUR50 | 24126<br>10824,85<br>A 10830,32<br>2884 26      | ₩ Yü<br>% Yü            | ikselen, Düşe<br>ikselen, Düşe   | en Haritası<br>en Tablosu |            |                       | Endeksler<br>Ödünc - Ana Savfa           |            |   |     |       |                      | 1.  |          |
| SHANG<br>N225<br>HIS               | 2891,56<br>20366,48<br>24245,68                 | 🕛 Ta<br>IL, Ku<br>🧐 Bil | irum Hacim A<br>Ianco Analizi    | nalizi                    |            |                       | Ödünç - Senet Bazı<br>Ödünç - Vade Bazır | nda<br>1da |   |     |       |                      |     |          |
| BRENT<br>NYMXF<br>GLD              | 29,541<br>25,93<br>1704,49                      | 🔹 Se<br>🏔 Şir           | ermaye Artırın<br>rket Bilgileri | nları                     |            | -                     | Ödünç - Özet<br>Sektörler                |            |   |     | -     |                      |     |          |
| XGLD<br>TKSYBN                     | 385,2520<br>385,2520<br>56,35<br>Imkb, XU030 TR | Br<br>Va                | üt Takas Sen<br>arant Analizi    | etleri                    |            | _ X                   | Endeksler                                |            |   |     | •     |                      |     |          |
| Kod                                | Son.Fy Yks                                      | Va                      | irant İzleme P                   | enceresi                  | F          | rk%                   |                                          |            |   |     |       |                      |     |          |
| AKBNK<br>ARCLK<br>ASELS            | 5,56 5,63<br>15,16 15,28<br>27,18 27,20         | Al                      | ici Satici Anal<br>lem Analizi   | lizi                      |            | -0,36<br>0,26<br>1,19 |                                          |            |   |     |       |                      |     |          |
| BIMAS<br>DOHOL                     | 52,00 52,30<br>1,87 1,89                        | Di                      | iğer Analizler                   |                           | - 107      | 1,96<br>0,00          |                                          |            |   |     |       |                      |     |          |

Açılan pencerede hisselere ait kodların üzerine tıklayarak takip etmek istediğiniz hissenin kodunu değiştirebilirsiniz.

| × 🔶 In | nkb Tüm Senetle | er TRK    | PYS Sil        | + PARA                                                                                                    |          |       |       |             |            |       |       |       |    |
|--------|-----------------|-----------|----------------|----------------------------------------------------------------------------------------------------|----------|-------|-------|-------------|------------|-------|-------|-------|----|
| Kod    | Son.Fyt Yo      | ön Al.Fyt | Sat.Fyt        | Grf                                                                                                    | Para.Grf | Yks   | Dşk   | Hcm         | Lot        | ÖncK  | Frk   | Frk%  | t  |
| ACSEL  | 9,16 1          | 9,1       | 5              |                                                                                                    |          | 9,16  | 8,45  | 8.370.669   | 938.322    | 8,33  | 0,83  | 9,96  |    |
| ADANA  | 10,12           | 10,10     | 0 10,12        | +                                                                                                    |          | 10,24 | 10,08 | 2.217.410   | 218.878    | 10,17 | -0,05 | -0,49 | 1  |
| ADBGR  | 7,16            | 7,1       | 5 7,17         | *                                                                                                    |          | 7,23  | 7,15  | 1.003.338   | 139.810    | 7,19  | -0,03 | -0,42 | t, |
| ADEL   | 11,88           | 11,8      | 5 11,88        | +                                                                                                    |          | 11,89 | 11,74 | 669.427     | 56.602     | 11,81 | 0,07  | 0,59  |    |
| ADESE  | 1,50            | 1,5       | 0 1,51         | +                                                                                                    |          | 1,53  | 1,47  | 61.732.798  | 41.072.596 | 1,47  | 0,03  | 2,04  |    |
| ADNAC  | 1,98 1          | 1,9       | 7 1,98         |                                                                                                    |          | 1,99  | 1,96  | 2.275.415   | 1.154.818  | 1,96  | 0,02  | 1,02  |    |
| AEFES  | 16,90           | 16,8      | 9 16,90        | +                                                                                                    |          | 17,06 | 16,80 | 23.721.508  | 1.405.762  | 17,00 | -0,10 | -0,59 |    |
| AFYON  | 2,79            | 2,7       | 9 2,80         | t t                                                                                                    |          | 2,84  | 2,75  | 70.750.665  | 25.374.072 | 2,82  | -0,03 | -1,06 |    |
| AGHOL  | 16,18           | 16,1      | 8 16,19        | +                                                                                                    |          | 16,31 | 16,00 | 6.064.318   | 375.164    | 16,00 | 0,18  | 1,13  |    |
| AGYO   | 1,59            | 1,5       | 8 1,59         | ÷                                                                                                    |          | 1,60  | 1,56  | 3.402.509   | 2.149.938  | 1,58  | 0,01  | 0,63  |    |
| AKBNK  | 5,56            | 5,5       | 5,57           | +                                                                                                    |          | 5,63  | 5,55  | 142.623.246 | 25.516.000 | 5,58  | -0,02 | -0,36 |    |
| AKCNS  | 7,66            | 7,6       | 5 7,66         | <b>.</b>                                                                                                    |          | 7,71  | 7,64  | 2.235.994   | 291.636    | 7,65  | 0,01  | 0,13  |    |
| AKENR  | 1,05            | 1,04      | 4 1,05         |                                                                                                    |          | 1,08  | 1,01  | 20.974.811  | 20.026.352 | 1,02  | 0,03  | 2,94  |    |
| AKFGY  | 3,02            | 3,0       | 2 3,03         | -                                                                                                    |          | 3,10  | 2,99  | 4.746.879   | 1.556.373  | 2,97  | 0,05  | 1,68  |    |
| AKGRT  | 5,69            | 5,6       | 9 5,70         | -                                                                                                    |          | 5,78  | 5,67  | 1.305.830   | 228.870    | 5,78  | -0,09 | -1,56 |    |
| AKGUV  | 1,84            | 1,8       | 3 1,84         |                                                                                                    |          | 1,86  | 1,82  | 3.605.728   | 1.961.331  | 1,83  | 0,01  | 0,55  |    |
| AKMGY  | 29,90           | 29,8      | 5 <b>29,90</b> | +                                                                                                    |          | 30,98 | 28,02 | 2.997.030   | 101.103    | 29,90 | 0,00  | 0,00  |    |
| AKSA   | 6,41            | 6,4       | 1 6,42         |                                                                                                    |          | 6,48  | 6,27  | 22.871.865  | 3.591.300  | 6,26  | 0,15  | 2,40  |    |
| AKSEN  | 4,37 1          | 4,3       | 7              |                                                                                                    |          | 4,37  | 3,96  | 71.941.867  | 17.023.177 | 3,98  | 0,39  | 9,80  |    |
| AKSGY  | 3,33            | 3,3       | 2 3,33         | , in the second second s |          | 3,34  | 3,25  | 2.357.096   | 715.941    | 3,27  | 0,06  | 1,83  |    |
| AKSUE  | 9,57            | 9,5       | 7 9,58         | · ·                                                                                                    |          | 9,66  | 9,35  | 1.567.478   | 164.822    | 9,47  | 0,10  | 1,06  |    |
| ALARK  | 4,59            | 4,5       | 9 4,60         | ,                                                                                                    |          | 4,62  | 4,48  | 29.089.553  | 6.357.561  | 4,50  | 0,09  | 2,00  |    |
| ALBRK  | 1,31            | 1,3       | 0 1,31         | <u> </u>                                                                                                    |          | 1,32  | 1,29  | 33.911.032  | 25.955.261 | 1,29  | 0,02  | 1,55  |    |
| ALCAR  | 53,25           | 53,2      | 5 53,55        | <b>_</b>                                                                                                    |          | 53,95 | 53,05 | 957.778     | 17.901     | 52,95 | 0,30  | 0,57  |    |
| ALCTL  | 18,90           | 18,8      | 9 18,90        | Ť.                                                                                                    |          | 19,15 | 18,45 | 11.488.659  | 610.052    | 18,65 | 0,25  | 1,34  |    |
| ALGYO  | 14,68           | 14,6      | 7 14,68        | ,                                                                                                    |          | 14,84 | 14,28 | 16.008.608  | 1.094.362  | 14,30 | 0,38  | 2,66  |    |
| ALKA   | 11,41 1         | 11,4      | 1              |                                                                                                    |          | 11,41 | 10,65 | 45.762.315  | 4.041.120  | 10,38 | 1,03  | 9,92  |    |
| ALKIM  | 15,93 1         | 15,9      | 3              |                                                                                                    |          | 15,93 | 15,22 | 311.221.795 | 19.751.984 | 14,49 | 1,44  | 9,94  |    |
| ALYAG  | 1,61 1          |           |                |                                                                                                    |          | 1,61  | 1,61  | 1.200.685   | 745.767    | 1,47  | 0,14  | 9,52  |    |
| ANACM  | 4,00            | 4,0       | 0 4,01         |                                                                                                    |          | 4,02  | 3,96  | 4.434.596   | 1.110.535  | 3,97  | 0,03  | 0,76  |    |
| ANELE  | 3,43 1          | 3,42      | 2 3,44         | ,                                                                                                    |          | 3,49  | 3,38  | 2.986.846   | 873.007    | 3,46  | -0,03 | -0,87 |    |
| ANHYT  | 6,47            | 6,4       | 5 6,47         | <b></b>                                                                                                    |          | 6,62  | 6,40  | 1.843.428   | 283.052    | 6,40  | 0,07  | 1,09  |    |
| ANSGR  | 4,95 1          | 4,94      | 4 4,95         | <b>_</b> †                                                                                                    |          | 4,99  | 4,94  | 221.146     | 44.638     | 4,98  | -0,03 | -0,60 |    |
| ARCLK  | 15,18           | 15,1      | 7 15,18        |                                                                                                    |          | 15,28 | 15,12 | 35.335.017  | 2.325.231  | 15,12 | 0,06  | 0,40  |    |
| ARDYZ  | 33,74           | 33,74     | 4 33,76        | <b>_</b>                                                                                                    |          | 35,10 | 33,22 | 7.276.876   | 213.543    | 34,50 | -0,76 | -2,20 |    |
| ARENA  | 15,76           | 15,7      | 5 15,77        |                                                                                                    |          | 15,85 | 14,84 | 3.830.293   | 251.067    | 15,13 | 0,63  | 4,16  |    |
| ARMDA  | 22,04           | 22,04     | 4 22,10        | <b>†</b>                                                                                                    |          | 22,50 | 21,98 | 682.729     | 30.863     | 22,40 | -0,36 | -1,61 |    |
| ARSAN  | 4,07            | 4,0       | 6 <b>4,07</b>  |                                                                                                    |          | 4,13  | 3,97  | 2.780.524   | 683.695    | 3,97  | 0,10  | 2,52  |    |
| ARTI   | 3,21 1          |           |                |                                                                                                    |          | 3,21  | 3,21  | 1.161.256   | 361.762    | 2,92  | 0,29  | 9,93  |    |
| ASELS  | 27,20           | 27,2      | 0 27,22        |                                                                                                    |          | 27,22 | 26,70 | 305.173.466 | 11.299.611 | 26,86 | 0,34  | 1,27  |    |
| ASLAN  | 37,34 1         | 37,34     | 4 37,46        |                                                                                                    |          | 37,80 | 36,92 | 842.171     | 22.630     | 37,26 | 0,08  | 0,21  |    |
| ASUZU  | 11,35           | 11,3      | 3 11,35        |                                                                                                    |          | 11,40 | 11,24 | 3.004.810   | 265.149    | 11,33 | 0,02  | 0,18  |    |
| ATAGY  | 3,55            | 3,5       | 5 3,56         |                                                                                                    |          | 3,60  | 3,54  | 2.301.624   | 647.061    | 3,55  | 0,00  | 0,00  | 4  |

Fiyat bölgesinde çift klik yaparak da o hisseye ait derinlik bilgisine ulaşabilirsiniz.

| ALARK 4,5  | 9      |      |        |       |             | <b>T</b> • | 1.01  | 12 1 11 |
|------------|--------|------|--------|-------|-------------|------------|-------|---------|
| ALBRK 1,3  | 0 × 4  | A    | KCLK.Y | ם ד   | GK          |            |       | K H     |
| ALCAR 53,3 | 0 Tav  | an   | Yks    | . 0   | ncK         | Frk%       | 6 Dr  | ig.Fyt  |
| ALCTL 18,9 | 2      | 03   | 15,28  | 1     | <b>5,12</b> | 0,40       |       | 5,20    |
| ALGYO 14,7 | 0 13   | 61   | 15.17  | 2.34  | 47.095      | 0.07       | 15    | 1960    |
| ALKA 11,4  | 1      |      |        | Alter | C-tre       | -          | 1 -+  | 5 5     |
| ALKIM 15,9 | 3      | н    | LOL    | Aliş  | oatiş       | 3          | LOL   | 9.6     |
| ALYAG 1,6  | 1 9    | 4    | 493    | 15,18 | 15,19       | 5          | 509   | 22      |
| ANACM 4,0  | 0 15   | 19   | .761   | 15,17 | 15,20       | 8          | 915   | 22      |
| ANELE 3,4  | 3 03   | 20   | 324    | 15,10 | 15,21       | 7          | 040   | 13      |
| ANHYT 6,4  | 7 38   | 23   | .179   | 15.14 | 15.23       | 8          | 519   | 7       |
| ANSGR 4,9  | 5 32   | 7    | 787    | 15,13 | 15,24       | 11         | .446  | 16      |
| ARCLK 15,1 | 9 48   | 10   | .774   | 15,12 | 15,25       | 27         | .953  | 26      |
| ARDYZ 33,7 | 6 16   | 4    | 077    | 15,11 | 15,26       | 3.         | 131   | 19      |
| ARENA 15,8 | 0 13   | - 32 | .245   | 15,10 | 15,27       | 2          | 482   | 19      |
| ARMDA 22,1 | 0 340  | 15   | 0 1/17 | 15 14 | 15 23       | 2          | 202   | 174     |
| ARSAN 4,0  | 8 40   | 41   | 2.022  | 14.83 | 15.75       | 60         | 7.100 | 60      |
| ARTI 3,2   | 1 Sa   | at   | Fiyat  | Lot   | Alar        |            | Sata  | n 🏫     |
| ASELS 27,2 | 6 12.1 | 4-24 | 15 10  | 100   | TER V       | -          | Clob  |         |
| ASLAN 37,0 | 8 13:1 | 4:22 | 15,19  | 33    | Vanik       | red        | YFA   | s –     |
| ASUZU 11,3 | 3 13:1 | 4:12 | 15,19  | 244   | Zira        | at         | Vaki  | f       |
| ATAGY 3,5  | 6 13:1 | 4:07 | 15,19  | 50    | YapiK       | red        | Vaki  | f 🕂     |

## Yükselen ve Düşen Tablosu

Günün en çok yükselen, en çok düşen ve en yüksek hacim gerçekleşen hisselerin bulunduğu tabloya sol üstten BIST>Yükselen Düşen Tablosu diyerek ulaşabilirsiniz.

| iDE              |                          | BI         | ST    | VIOP         | Faiz       | Diğei |
|------------------|--------------------------|------------|-------|--------------|------------|-------|
| Kod              | Son.Fyt                  | GI 💼       | Fiyat | Penceresi    |            | •     |
| XU100<br>XU030   | 99469,80<br>115932,80    |            | Fiyat | Penceresi,   | Piyasa     | ×     |
| VIP-X030         | 116,200                  |            | Fiyat | Penceresi,   | Seri No    | •     |
| USDTRY           | 6.9892                   | , 💼        | Fiyat | Penceresi,   | Pazar-Gru  | p 🕨   |
| EURTRY           | 7,5935                   | 4          | Tüm   | İşlemler     |            |       |
| GBPUSD           | 1,0864                   |            | İşlem | Defteri      |            |       |
| US30             | 24298,55                 | -          | Mult  | i Derinlik   |            |       |
| DJ30-A           | 24230                    | - 88 -     | Yüks  | elen, Düşer  | n Haritası |       |
| GER30<br>GER30-A | 10851,56<br>10856.35     | %          | Yüks  | elen, Düşer  | n Tablosu  |       |
| EUR50            | 2889,17                  |            | Taka  | : Analizi    |            |       |
| SHANG            | 2891,56                  | <b>L</b> . | Kuru  | m Hacim Aı   | nalizi     |       |
| HIS              | 24245,68                 | <u></u>    | Bilan | ço Analizi   |            |       |
| BRENT            | 29,432                   | ••         | Serm  | aye Artırım  | ları       |       |
|                  | 26,11<br>1706,82         | -          | Şirke | t Bilgileri  |            |       |
| XGLD             | 383,5359                 |            | Brüt  | Takas Sene   | tleri      |       |
|                  |                          |            | Varar | nt Analizi   |            |       |
| Kod S            | on.Fy Yks                |            | Varar | nt İzleme Pe | enceresi   |       |
| AKBNK            | 5,60 5,6                 | 3          | Alici | Satıcı Anali | zi         |       |
| ARCLK            | 15,31 15,3<br>27,30 27.4 | 7          | İşlem | Analizi      |            |       |
| BIMAS            | 51,80 52,3               | 0          | Diğe  | r Analizler  |            | •     |

| $\times \neq Y$ | ükselen, Dü | işen İmk | b Senetler | Seans |       |             |   |
|-----------------|-------------|----------|------------|-------|-------|-------------|---|
| No              | Yükselen    | Υ%       | Düşen      | D %   | Senet | Hacim       | 1 |
| 1               | TKURU       | 10.00    | SEYKM      | -9.97 | GARAN | 867.144.393 |   |
| 2               | GLRYH       | 10,00    | KRDMA      | -7,56 | ASELS | 645.360.567 | 1 |
| 3               | EMNIS       | 10,00    | GEDIK      | -7,22 | ECILC | 557.951.701 |   |
| 4               | INFO        | 10,00    | SERVE      | -7,14 | MGROS | 541.575.256 |   |
| 5               | AVHOL       | 10,00    | AVTUR      | -6,07 | AKBNK | 477.141.518 |   |
| 6               | KENT        | 10,00    | UFUK       | -5,37 | ISFIN | 456.044.346 |   |
| 7               | IZTAR       | 9,99     | IHGZT      | -5,26 | TSPOR | 426.824.269 |   |
| 8               | UTPYA       | 9,98     | SAFKR      | -5,05 | EKGYO | 395.243.635 |   |
| 9               | UZERB       | 9,98     | MMCAS      | -5,03 | KRDMD | 351.011.099 |   |
| 10              | DEVA        | 9,97     | RAYSG      | -5,02 | PETKM | 331.667.153 |   |
| 11              | MEGAP       | 9,97     | LUKSK      | -4,75 | ALKIM | 327.256.886 |   |
| 12              | DOBUR       | 9,97     | ISFIN      | -4,62 | VAKBN | 326.028.354 |   |
| 13              | EKIZ        | 9,97     | VANGD      | -4,09 | THYAO | 320.106.340 |   |
| 14              | ETILR       | 9,97     | MSGYO      | -3,76 | TTKOM | 295.594.869 |   |
| 15              | KUTPO       | 9,97     | PETUN      | -3,75 | KOZAA | 286.558.284 |   |
| 16              | ACSEL       | 9,96     | KARSN      | -3,31 | BIMAS | 279.453.215 |   |
| 17              | RTALB       | 9,96     | ATEKS      | -3,28 | IHLGM | 249.365.679 |   |
| 18              | GYHOL       | 9,96     | LIDFA      | -3,17 | YKBNK | 235.699.794 |   |
| 19              | CMBTN       | 9,95     | PAPIL      | -3,15 | IPEKE | 218.341.604 |   |
| 20              | YONGA       | 9,94     | IHEVA      | -3,14 | GSRAY | 211.909.064 |   |

### BIST Tüm İşlemler

Borsa İstanbul'da gerçekleşen tüm işlemleri görüntüleyebilmek için, sol üstten BIST>Tüm İşlemler diyebilirsiniz.

| iDE               |                      | BI         | ST    | VIOP        | Faiz       | Diğe       |
|-------------------|----------------------|------------|-------|-------------|------------|------------|
| Kod               | Son.Fyt G            |            | Fiyat | Penceresi   |            | ►          |
| XU100             | 99538,96             |            | Fiyat | Penceresi,  | Piyasa     | ×          |
| X0030<br>VIP-X030 | 116065,20            |            | Fiyat | Penceresi,  | Seri No    | Þ          |
| USDTRY            | 6.9923               |            | Fiyat | Penceresi,  | Pazar-Grup | <b>)</b> ► |
| EURTRY            | 7,5984               | 1          | Tüm   | İşlemler    |            |            |
| EURUSD<br>GBPUSD  | 1,0863<br>1,2322     |            | İşlem | Defteri     |            |            |
| 11620             | 24272 77             | -          | Multi | i Derinlik  |            |            |
| DJ30-A            | 24206                | *          | Yükse | elen, Düşe  | n Haritası |            |
| GER30<br>GER30-A  | 10836,52<br>10841,33 | %          | Yüks  | elen, Düşe  | n Tablosu  |            |
| EUR50             | 2884,17              | ٦          | Takas | s Analizi   |            |            |
| N225              | 20366,48             | Ŀ,         | Kuru  | m Hacim A   | nalizi     |            |
| HIS               | 24245,68             | ۱          | Bilan | ço Analizi  |            |            |
| BRENT             | 29,541               | ••         | Serm  | aye Artırım | ıları      |            |
| NYMXP<br>GLD      | 26,21<br>1706,66     | <b>689</b> | Şirke | t Bilgileri |            |            |
|                   | 383,6645             |            | Brüt  | Takas Sene  | etleri     |            |
| × ( In            | nkb, XU030   TF      | . 🗖        | Varar | nt Analizi  |            |            |
| Kod               | Son.Fy Yks           |            | Varar | nt İzleme P | enceresi   |            |
| AKBNK             | 5,61 5,63            |            | Alici | Satici Anal | izi        |            |
| AKCLK             | 27,32 27,42          |            | İşlem | Analizi     |            |            |
| BIMAS             | 51,90 52,30          |            | Diğe  | r Analizler |            | Þ          |

| × 🗧 Bist | Tüm Semb    | oller Bug | ün Ack   | Hacim > 0  | Filtre    |       |                      |                | _ X |
|----------|-------------|-----------|----------|------------|-----------|-------|----------------------|----------------|-----|
| Hacim    | Para        | a+        | Para-    | Net        |           | Net%  |                      |                |     |
| 17.052.8 | 19.609 9.59 | 4.817.060 | 7.424.91 | 5.524 2.16 | 9.901.536 | 12,72 |                      |                |     |
| No       | İşlem       | Saat      | Senet    | Fiyat      | Lot       | TL    | Alan                 | Satan          | 1   |
| 2210099  | A1A A 4920  | 17.20.04  | MAN      | 41 38      | 45        | 1862  | Makif                | Clobal         | _   |
| 2210099  | A1AA4020    | 17:20:04  |          | 10 74      | 60        | 644   | Vakif                | Integral       |     |
| 2210097  | A1AA4620    | 17:29:04  | TRCAS    | 2 77       | 5000      | 13850 | Dolta                | Doniz          |     |
| 2210000  | A1AA4020    | 17:20:04  | OTVCV    | 2,77       | 5000      | 15050 | Codik                | Deniz          |     |
| 2210090  | A1AA4020    | 17:20:04  | MEDET    | 1.76       | 6761      | 11200 | A1 Capital           |                | _   |
| 2210095  | A1AA4020    | 17:20:04  | MEDET    | 1 76       | 15000     | 26400 | Vanikradi            | QND Finans     |     |
| 2210094  | A1AA4020    | 17:20:04  | MEPEI    | 1,70       | 10000     | 17600 | DhillinCanital       | QND Finans     |     |
| 2210093  | A1AA4020    | 17:20:04  | MEPEI    | 1,70       | 0750      | 17160 |                      | QND FINANS     |     |
| 2210092  | A1AA4620    | 17:20:04  | MEPEI    | 1,70       | 3/30      | 6071  | AKYAUNIM             | QNB Finans     |     |
| 2210091  | A1AA4820    | 17:29:04  | MEPEI    | 1,/0       | 2202      | 02/1  | AK Yatırım           | QNB Finans     | _   |
| 2210090  | A1AA4810    | 17:29:04  | ASLAN    | 57,10      | 1000      | 100   | Merriii Lynch Yat. B | an Haik        | _   |
| 2210089  | A1AA4820    | 17:29:03  | TRCAS    | 2,11       | 1000      | 2//0  | Delta                | PhillipCapital |     |
| 2210088  | A1AA4820    | 17:29:03  | TRCAS    | 2,11       | 30000     | 83100 | Delta                | Info           |     |
| 2210087  | A1AA4820    | 17:29:03  | TRCAS    | 2,77       | 2958      | 8194  | Delta                | Marbas         |     |
| 2210086  | A1AA4820    | 17:29:03  | RYGYO    | 4,73       | 1         | 5     | Halk                 | Ak Yatirim     |     |
| 2210085  | A1AA4820    | 17:29:03  | ULUUN    | 10,74      | 100       | 1074  | Halk                 | Integral       |     |
| 2210084  | A1AA4810    | 17:29:03  | FKGYO    | 1.34       | 21        | 28    | Meksa                | Meksa          | -   |

# Fiyat Penceresi VİOP:

Vadeli işlemler ve opsiyon sözleşmelerini görüntüleyebilmek için sol üstten VİOP>Ana Pazar seçeneğini işaretlemek gerekiyor.

| iDE            | <u>ALGO</u>        | BI       | IST  | VIC | )P    | Faiz                                                                                                    | Diğer     | ide |
|----------------|--------------------|----------|------|-----|-------|----------------------------------------------------------------------------------------------------|-----------|-----|
| Kod            | Son.Fyt            | Grf      | Dşk  |     | Fiyat | Penceresi                                                                                                    |           | •   |
| XU100          | 98826,07           |          | 977  |     | Tanım | ılar                                                                                                    |           | ,   |
| VIP-X030       | 114,800            |          | 1140 |     | Yüzey | sel Filtre                                                                                                    |           |     |
| USDTRY         | 7.0307             | <b>_</b> | ×    |     | Aktif | Kontratlar                                                                                                    |           |     |
| EURTRY         | 7,6114             | -        | Ko   |     | Ana P | azar                                                                                                    |           |     |
| GBPUSD         | 1,0827             |          | - 8  | 2   | Tüm İ | slemler                                                                                                    |           |     |
| US30           | 24224,41           | -        | H    |     | İşlem | Defteri                                                                                                    |           |     |
| DJ30-A         | 24200              |          |      |     | Dağıl | ım                                                                                                    |           |     |
| GER30-A        | 10869,05           |          | Ŭ    |     | Opsiy | on Analiz                                                                                                    | i         |     |
| EUR50<br>SHANG | 2894,21<br>2891,56 |          | Ľ    |     | Opsiy | on İzleme                                                                                                    | Penceresi |     |
| N225           | 20366,48           |          | H    |     | Algo  | Varismasi                                                                                                    |           |     |
| HIS            | 24245.68           |          |      |     | - go  | and a second second sec |           |     |

Açılan viop şablon fiyat fiyat penceresinde kodun bulunduğu satırın üzerine klikleyerek farklı vadeleri ve kontratları girebilirsiniz.

| 🗶 🔶 VIOP Ana | Pazar TRK | PYS Sil    | + PAR   | ۹.    |       |            |        |          |        |        |       |         |         |          | _ × _   |
|--------------|-----------|------------|---------|-------|-------|------------|--------|----------|--------|--------|-------|---------|---------|----------|---------|
| Kod          | Son.Fyt   | Yön Al.Fyt | Sat.Fyt | Yks   | Dşk   | Hcm        | Lot    | Ops.Prim | ÖncK   | Frk    | Frk%  | Stl     | Önc.Stl | AçkP     | K.Gün 🕆 |
| F_AKBNK0420  | 5,88      |            |         |       |       |            |        |          | 5,88   | -0,10  | -1,67 | 5,89    | 5,89    |          | -9      |
| F_AKBNK0520  | 5,60      | 5,59       | 9 5,60  | 5,66  | 5,57  | 31.640.525 | 56.382 |          | 5,62   | -0,02  | -0,36 | 5,60    | 5,62    | 172083   | 17      |
| F_AKBNK0620  | 5,65      | 5,64       | 5,65    | 5,69  | 5,63  | 836.844    | 1.480  |          | 5,66   | -0,01  | -0,18 | 5,63    | 5,66    | 7480     | 49      |
| F_AKBNK0720  | 5,78      | 5,65       | 5 5,75  | 5,78  | 5,69  | 320.340    | 555    |          | 5,73   | 0,05   | 0,87  | 5,78    | 5,73    | 507      | 78      |
| F_AKBNK1220  | 6,09      | 6,02       | 2 6,09  | 6,10  | 6,05  | 63.939     | 105    |          | 6,10   | -0,01  | -0,16 | 6,09    | 6,10    | 1115     | 233     |
| F_ARCLK0420  | 16,40     |            |         |       |       |            |        |          | 16,40  | 0,08   | 0,49  | 16,40   | 16,40   |          | -9      |
| F_ARCLK0520  | 15,13     | 15,1       | 3 15,15 | 15,19 | 15,01 | 3.862.420  | 2.556  |          | 15,14  | -0,01  | 0,07  | 15,06   | 15,14   | 8955     | 17      |
| F_ARCLK0620  | 15,32     | 15,27      | 7 15,31 | 15,32 | 15,11 | 533.746    | 350    |          | 15,22  | 0,10   | 0,66  | 15,23   | 15,22   | 511      | 49      |
| F_ARCLK0720  |           | 15,31      | L 15,57 | 1     |       |            |        |          | 15,53  |        |       | 15,53   | 15,53   | 155      | 78      |
| F_ARCLK1220  | 16,55     | 16,25      | 5 16,51 | 16,55 | 16,49 | 6.602      | 4      |          | 16,27  | 0,28   | 1,72  | 2 16,49 | 16,27   | 299      | 233     |
| F_ASELS0420  | 27,12     |            |         |       |       |            |        |          | 27,12  | -0,31  | -1,13 | 27,14   | 27,14   |          | -9      |
| F_ASELS0520  | 27,28     | 27,28      | 3 27,29 | 27,39 | 26,80 | 49.039.418 | 18.079 |          | 26,94  | 0,34   | 1,26  | 27,24   | 26,94   | 17756    | 17      |
| F_ASELS0620  | 27,35     | 27,36      | 5 27,38 | 27,46 | 26,97 | 1.331.905  | 489    |          | 26,96  | 0,39   | 1,45  | 27,33   | 26,96   | 515      | 49      |
| F_ASELS0720  | 27,24     | 27,24      | 27,65   | 27,65 | 27,20 | 79.362     | 2 29   |          | 28,02  | -0,78  | -2,78 | 27,65   | 28,02   | 260      | 78      |
| F_ASELS1220  | 28,62     | 28,3       | 3 28,60 | 28,62 | 28,00 | 28.231     | 10     |          | 27,96  | 0,66   | 2,36  | 28,00   | 27,96   | 1752     | 233     |
| F_BIMAS0420  | 54,97     |            |         |       |       |            |        |          | 54,97  | -1,00  | -1,79 | 55,35   | 55,35   |          | -9      |
| F_BIMAS0520  | 51,68     | 51,64      | 51,69   | 51,82 | 49,75 | 12.553.631 | 2.449  |          | 50,63  | 1,05   | 2,07  | 51,59   | 50,63   | 2841     | 17      |
| F_BIMAS0620  | 51,89     | 51,94      | 52,00   | 52,00 | 50,81 | 971.634    | 189    |          | 50,97  | 0,92   | 1,80  | 51,80   | 50,97   | 213      | 49      |
| F_BIMAS0720  | 52,00     | 51,34      | 52,70   | 52,00 | 52,00 | 15.600     | ) 3    |          | 51,50  | 0,50   | 0,97  | 52,00   | 51,50   | 7        | 78      |
| F_BIMAS1220  |           | 52,30      | ) 54,5( | )     |       |            |        |          | 53,87  |        |       | 53,87   | 53,87   | 30       | 233     |
| F_CCOLA0120  | 46,11     |            |         |       |       |            |        |          | 46,11  | 0,98   | 2,17  | 46,30   | 46,30   |          |         |
| F_CCOLA0420  | 36,90     |            |         |       |       |            |        |          | 36,90  | -0,60  | -1,60 | 36,82   | 36,82   |          | -9      |
| F_CCOLA0520  | 35,14     | 35,14      | 35,1    | 35,22 | 34,36 | 2.414.918  | 690    |          | 34,98  | 0,16   | 0,46  | 34,99   | 34,98   | 1772     | 17      |
| F_CCOLA0620  | 35,50     | 35,48      | 3 35,50 | 35,85 | 35,02 | 527.225    | 149    |          | 35,49  | 0,01   | 0,03  | 35,47   | 35,49   | 418      | 49      |
| F_CCOLA0720  | 35,95     | 35,30      | 36,01   | 35,95 | 35,00 | 7.095      | 2      |          | 35,81  | 0,14   | 0,39  | 35,95   | 35,81   | 71       | 78      |
| F_CCOLA1220  | 37,60     | 37,68      | 39,29   | 39,96 | 37,60 | 7.756      | 2      |          | 39,42  | -1,82  | -4,62 | 37,60   | 39,42   | 68       | 233     |
| F_CNHTRY0420 | 0,9845    |            |         |       |       |            |        |          | 0,9845 | 0,0007 | 0,07  | 0,9880  | 0,9880  |          | -9      |
| F_CNHTRY0520 |           | 0,990      | 8 0,992 | •     |       |            |        |          | 1,0100 |        |       | 1,0100  | 1,0100  | 15       | 1/      |
| F_CNHTRY0620 |           | 0,994      | / 0,99/ | 5     |       |            |        |          | 1,0182 |        |       | 1,0182  | 1,0182  |          | 49      |
| F_CNHTRY0820 |           | 0,990      | 5 0,998 |       |       |            |        |          | 1,0101 |        |       | 1,0101  | 1,0101  |          | 111     |
| F_CNHIRY1220 |           | 1,028      | 4 1,043 | 2     |       |            |        |          | 1,0515 |        |       | 1,0515  | 1,0515  |          | 233     |
| F_COTEGE0520 |           | 9,225      | b 11,2/ | )     |       |            |        |          | 10,250 |        |       | 10,250  | 10,250  |          | 1/      |
| F_COTEGE0/20 | 4 70      |            |         |       |       |            |        |          | 10,720 | 0.05   |       | 10,720  | 10,720  |          | /8      |
| F_DOHOL0420  | 1,78      |            |         |       | 4.07  | 004.000    |        |          | 1,78   | -0,05  | -2,75 | 1,80    | 1,80    | 4 43 400 | -9      |
| F_DOHOL0520  | 1,89      | 1,88       | 5 1,8   | 1,89  | 1,8/  | 924.352    | 4.913  |          | 1,88   | 0,01   | 0,55  | 1,88    | 1,88    | 143400   | 1/      |
| F_DOHOL0620  | 1,89      | 1,8        | 1,90    | 1,90  | 1,89  | 30.245     | 160    |          | 1,90   | -0,01  | -0,5: | 1,89    | 1,90    | /656     | 49      |
| F_DOHOL0720  | 2.02      | 1,90       | 1,94    | 2.02  |       |            |        |          | 1,93   | 0.07   |       | 1,93    | 1,93    | 11       | /8      |
| F_DOHOL1220  | 2,03      | 2,02       | 2 2,10  | 2,03  | 2,03  | 609        | 3      |          | 2,05   | -0,02  | -0,98 | 2,03    | 2,05    | /61      | 233     |
| F_EKGY00420  | 1,24      |            | 1 1 24  | 1 20  | 1.04  | 7.052-574  | CD-004 |          | 1,24   | -0,02  | -1,59 | 1,25    | 1,25    | 200000   | -9      |
| F_EKGY00520  | 1,2/      | 1,2        | 1,28    | 1,28  | 1,24  | 7.953.6/1  | 62.881 |          | 1,24   | 0,03   | 2,42  | 1,2/    | 1,24    | 200906   | 1/      |
| F_EKGY00620  | 1,28      | 1,28       | 5 1,2   | 1,29  | 1,25  | 660.284    | 5.1/0  |          | 1,25   | 0,03   | 2,40  | 1,28    | 1,25    | 30822    | 49      |
| F_EKGY00720  | 4.30      | 1,28       | 5 1,3   |       |       | 00.000     |        |          | 1,30   | 0.07   |       | 1,30    | 1,30    | /28      | /8      |
| F_EKGY01220  | 1,36      | 1,3        | / 1,38  | 1,38  | 1,34  | 98.092     | /1/    |          | 1,34   | 0,02   | 1,49  | 1,3/    | 1,34    | 21180    | 233 👻   |

Viop sözleşmelerinde sadece yakın vadeleri görüntülemek için sol üstten VİOP>Aktif Kontratlar seçeneğini klikleyin.

| iDE             |                       | BI       | ST          | VI | )P    | Faiz       | Diğer     | ide |
|-----------------|-----------------------|----------|-------------|----|-------|------------|-----------|-----|
| Kod             | Son.Fyt               | Grf      | Dşk         |    | Fiyat | Penceresi  |           | ►   |
| XU100<br>XU030  | 98806,72<br>115111.00 |          | 977<br>1140 |    | Tanım | ılar       |           | ×   |
| VIP-X030        | 114,775               |          | 11          |    | Yüzey | sel Filtre |           |     |
| USDTRY          | 7,0293                | <b></b>  | 7           |    | Aktif | Kontratlar |           |     |
| EURTRY          | 7,6109<br>1.0824      | <u> </u> | 7           |    | Ana F | Pazar      |           |     |
| GBPUSD          | 1,2346                | -        | 1           | 4  | Tüm İ | şlemler    |           |     |
| US30            | 24224,41              |          | 240         |    | İşlem | Defteri    |           |     |
| DJ30-A<br>GER30 | 24177<br>10844.31     |          | 107         |    | Dağıl | ım         |           |     |
| GER30-A         | 10850,84              |          | 107         |    | Opsiy | on Analiz  | i         |     |
| EUR50<br>SHANG  | 2889,24<br>2891,56    |          | 28<br>28    |    | Opsiy | on İzleme  | Penceresi |     |
| N225<br>HIS     | 20366,48              | -        | 203<br>241  |    | Algo  | Yarışması  |           |     |

Bu pencerede VIP- koduyla başlayan kontratlar, ürünlerin yakın vadeye ait değerlerini

gösterir.

| × ← VI    | OP Aktif Vadeliler | TRK | PYS S   | il 🕂 P  | ARA            |                      |     |             |         |               |                |                |         |         |         |         |
|-----------|--------------------|-----|---------|---------|----------------|----------------------|-----|-------------|---------|---------------|----------------|----------------|---------|---------|---------|---------|
| Kod       | Son.Fyt            | Yön | AI.Fyt  | Sat.Fyt | Yks            | Dşk                  | Hcm |             | Lot     | Ops.Prim ÖncK | Frk            | Frk%           | Sti     | Önc.Stl | AçkP    | K.Gün 🛧 |
| VIP-AKBN  | IK 5,60            |     | 5,59    | 5,6     | 0 5,6          | <b>6 5,5</b> 7       |     | 31.735.630  | 56.552  | 5,6           | 2 -0,02        | 2 -0,36        | 5,60    | 5,62    | 172083  | 17      |
| VIP-ARCL  | K 15,12            |     | 15,11   | 15,1    | 3 15,1         | 9 15,01              |     | 3.880.579   | 2.568   | 15,1          | 4 -0,02        | 2 -0,13        | 15,06   | 15,14   | 8955    | 17      |
| VIP-ASEL  | S 27,28            |     | 27,27   | 27,2    | 9 27,3         | 9 26,80              |     | 49.811.764  | 18.362  | 26,9          | 4 0,34         | 1,26           | 27,24   | 26,94   | 17756   | 17      |
| VIP-BIMA  | S 51,63            |     | 51,62   | 51,6    | 4 51,8         | 2 49,75              |     | 13.508.294  | 2.634   | 50,6          | 3 1,00         | ) 1,98         | 51,59   | 50,63   | 2841    | 17      |
| VIP-CCOL  | A 35,19            |     | 35,19   | 35,2    | 0 35,2         | 2 34,36              |     | 2.728.023   | 779     | 34,9          | 8 0,21         | 0,60           | 34,99   | 34,98   | 1772    | 17      |
| VIP-DOH   | DL 1,89            |     | 1,88    | 1,8     | 9 1,8          | 9 1,87               |     | 940.795     | 5.000   | 1,8           | 8 0,01         | 0,5            | 1,88    | 1,88    | 143400  | 17      |
| VIP-EKGY  | 0 1,27             |     | 1,27    | 1,2     | 8 1,2          | <mark>8 1,2</mark> 4 |     | 7.963.958   | 62.962  | 1,2           | 4 0,03         | 3 2,42         | 2 1,27  | 1,24    | 200906  | 17      |
| VIP-ENJS  | A 7,63             |     | 7,63    | 7,6     | 5 7,7          | 5 7,51               |     | 3.076.871   | 4.026   | 7,5           | 2 0,11         | 1,46           | 7,68    | 7,52    | 12201   | . 17    |
| VIP-ENKA  | I 6,18             |     | 6,17    | 6,1     | 9 6,1          | <b>6,1</b> 1         |     | 151.515     | 246     | 6,1           | 1 0,07         | 1,1            | 6,17    | 6,11    | 848     | 17      |
| VIP-EREG  | L 7,86             |     | 7,86    | 7,8     | 7 7,8          | 7 7,79               |     | 2.929.915   | 3.738   | 7,8           | 6 0,00         | ) 0,00         | ) 7,84  | 7,86    | 16249   | 17      |
| VIP-EUD   | 1,0834             | ļ.  | 1,0832  | 1,083   | 8 1,084        | 3 1,081              |     | 2.289.455   | 2.114   | 1,082         | 0 0,0014       | 0,1            | 1,0830  | 1,0820  | 22687   | 17      |
| VIP-EUR   | 7,6476             | 5   | 7,6465  | 7,655   | 5 7,707        | 3 7,623              | 0   | 3.505.494   | 458     | 7,719         | 8 -0,0722      | 2 -0,94        | 7,6600  | 7,7198  | 11716   | 17      |
| VIP-FROT  | 0 56,35            |     | 56,29   | 56,4    | 0 56,4         | 3 54,74              |     | 262.833     | 47      | 55,9          | 3 0,42         | 2 0,75         | 56,40   | 55,93   | 613     | 17      |
| VIP-GAR/  | AN 7,81            |     | 7,81    | 7,8     | 2 7,8          | 7 7,77               |     | 95.898.222  | 122.683 | 7,8           | <b>2</b> -0,01 | l -0,13        | 7,80    | 7,82    | 297589  | 17      |
| VIP-GBP   | 1,2347             | 1   | 1,2346  | 1,237   | 5 1,237        | <b>6</b> 1,231       | 9   | 122.389     | 99      | 1,236         | 2 -0,0015      | 5 -0,12        | 1,2363  | 1,2362  | 659     | 17      |
| VIP-GLD   | 389,47             | (   | 389,40  | 389,4   | 7 392,4        | 2 388,0              | 0   | 71.405.542  | 183.380 | 392,0         | 4 -2,57        | 7 -0,66        | 390,12  | 392,04  | 1015681 | 49      |
| VIP-GOZ   | 1706,00            |     | 1706,00 | 1706,3  | 0 1709,5       | 0 1701,70            | )   | 26.782.003  | 15.699  | 1699,         | 3 6,70         | 0,39           | 1707,90 | 1699,30 | 60069   | 49      |
| VIP-HALK  | B 5,37             |     | 5,37    | 5,3     | 8 5,5          | 0 5,35               |     | 14.777.375  | 27.335  | 5,3           | 9 -0,02        | 2 -0,37        | 5,38    | 5,39    | 140240  | 17      |
| VIP-ISCTR | 4,90               |     | 4,90    | 4,9     | 1 4,9          | 3 4,88               | 3   | 5.788.603   | 11.805  | 4,9           | 1 -0,01        | L -0,20        | 4,90    | 4,91    | 91877   | 17      |
| VIP-KCHC  | DL 14,99           |     | 14,98   | 14,9    | 9 15,0         | <b>4 14,9</b> 1      |     | 2.278.222   | 1.521   | 15,0          | 2 -0,03        | 3 -0,20        | 14,98   | 15,02   | 10004   | 17      |
| VIP-KOZA  | A 11,76            |     | 11,76   | 11,7    | 8 11,8         | 8 11,17              | 7   | 13.978.037  | 12.009  | 11,2          | 9 0,47         | 4,16           | 11,83   | 11,29   | 8497    | 17      |
| VIP-KOZA  | L 72,69            |     | 72,69   | 72,7    | 3 73,2         | 0 70,96              |     | 8.045.826   | 1.112   | 71,5          | 5 1,14         | 1,59           | 72,75   | 71,55   | 5534    | 17      |
| VIP-KRDN  | 2,38               |     | 2,38    | 2,3     | 9 2,4          | 2 2,32               | 2   | 51.793.078  | 217.169 | 2,3           | 6 0,02         | 2 0,85         | 2,39    | 2,36    | 182060  | 17      |
| VIP-MGR   | OS 33,13           |     | 33,14   | 33,1    | 5 33,3         | 2 31,32              | 2   | 72.590.175  | 22.283  | 31,6          | 2 1,51         | 4,78           | 33,15   | 31,62   | 11053   | 17      |
| VIP-PETK  | M 3,68             |     | 3,67    | 3,6     | 8 3,7          | 9 3,64               | ļ.  | 45.575.874  | 123.668 | 3,7           | 6 -0,08        | 3 -2,1         | 3,67    | 3,76    | 86388   | 17      |
| VIP-PGSU  | S 49,53            |     | 49,51   | 49,5    | 3 50,6         | 48,01                |     | 46.769.800  | 9.472   | 50,7          | 8 -1,25        | 5 -2,46        | 49,53   | 50,78   | 12718   | 17      |
| VIP-RUB   |                    |     | 0,09400 | 0,0963  | 0              |                      |     |             |         | 0,096         | 2              |                | 0,09625 | 0,09625 |         | 17      |
| VIP-SAHC  | )L 8,25            |     | 8,24    | 8,2     | 5 8,2          | 9 8,09               | •   | 4.365.188   | 5.303   | 8,1           | 6 0,09         | ) 1,1(         | 8,26    | 8,16    | 26316   | 17      |
| VIP-SASA  | 8,96               |     | 8,96    | 8,9     | / 9,0          | 8,80                 |     | 4.340.129   | 4.843   | 8,9           | 9 -0,0:        | 5 -0,5:        | 8,96    | 8,99    | /52/    | 1/      |
| VIP-SISE  | 4,74               |     | 4,73    | 4,7     | 4 4,7          | 5 4,61               |     | 3.916.028   | 8.361   | 4,6           | 5 0,09         | 1,94           | 4,69    | 4,65    | 67503   | 1/      |
| VIP-SODA  | 5,4/               |     | 5,45    | 5,4     | 6 5,4          | 5,25                 | •   | 3.422.403   | 6.334   | 5,3           | 4 0,1:         | 5 2,43         | 5,41    | 5,34    | 23303   | 1/      |
| VIP-SOKN  | 1                  |     | 45.05   | 45.0    |                |                      |     | 5 070 4 44  | 2 001   | 10,6          | 0              |                | 10,76   | 10,76   | 5700    | -133    |
| VIP-TAVH  | L 16,97            |     | 16,96   | 16,9    | 9 17,2         | 10,8                 |     | 5.0/2.144   | 2.981   | 1/,2          | 0 -0,2:        | 5 -1,54        | 16,94   | 17,20   | 5/02    | 1/      |
| VIP-ICEL  | 13,50              |     | 13,55   | 13,5    | / 13,5         | 13,2                 |     | 1.122.172   | 5.291   | 13,3          | 5 0,21         | 1,5/           | 13,48   | 13,35   | 16536   | 1/      |
| VIP-THYA  | 0 10,55            |     | 10,55   | 10,5    | 6 10,6         | 1 10,5               |     | 43.570.702  | 41.280  | 10,6          | 1 -0,00        | o -0,5.        | 10,54   | 10,61   | 136520  | 1/      |
| VIP-TKFE  | N 13,18            |     | 13,18   | 13,1    | 9 13,3         | 13,04                |     | 3.193.114   | 2.422   | 13,1          | 0 0,08         | 5 0,61         | 13,19   | 13,10   | 11440   | 14      |
| VIP-TOAS  | 0 19,32            |     | 19,32   | 19,3    | 5 19,4         | 2 18,60              | 5   | 1.081.112   | 501     | 19,3          | 3 -0,01        | L -0,01        | 19,33   | 19,33   | 1965    | 1/      |
| VIP-TRKC  | M 3,13             |     | 3,12    | 3,1     | 3 3,1          | 4 3,05               |     | 2.150.138   | 6.943   | 3,0           | 8 0,05         | 1,62           | 3,09    | 3,08    | 36105   | 1/      |
| VIP-ISKB  | 1,02               |     | 1,02    | 1,0     | 3 1,0<br>0 7.0 | <b>1,0</b>           |     | 2.340.199   | 22.939  | 1,0           | 5 -0,01        | -0,9           | 1,03    | 1,03    | 205063  | 1/      |
| VIP-TIKO  | M 7,20             |     | /,19    | 1,2     | 0 7,2          | 4 7,00               |     | 29.4/8.8/2  | 41.060  | 7,0           | 9 0,11         | 1,5            | /,21    | 7,09    | 6/483   | 1/      |
| VIP-TOPR  | S 84,93            |     | 84,91   | 84,9    | 5 85,5         | 0 84,01              |     | 4.6/9.310   | 551     | 85,2          | -0,28          | s -0,3:        | 85,09   | 85,21   | 2913    | 1/      |
| VIP-UEKE  | K 23,01            |     | 23,01   | 23,0    | 5 23,1         | 22,3:                |     | 4.280.075   | 1.8/1   | 22,4          | 4 0,5/         | 2,54           | 22,96   | 22,44   | 30/8    | 17      |
| VIP-USD   | 7,0450             |     | 7,0450  | 7,047   | 5 7,095        | 0 7,017              |     | 505.291.805 | 43.323  | 7,109         | 9 -0,0649      | <i>+</i> -0,91 | 7,0550  | 7,1099  | 159/3/  | 1/ -    |

Bu kodların fiyat bölgesini çift klikle tıklayarak derinlik pencerelerini de görüntüleyebilirsiniz.

| VIP-TKFEN     | 13,19   | 1       | 3,18    | 13,20   | 13,5   | 30 13,0  | <mark>)4 3</mark> | .195.752 |
|---------------|---------|---------|---------|---------|--------|----------|-------------------|----------|
| VIP-TOASO     | 19,34   | × 🔶 V   | IP-X030 | DG      | K      | K -      |                   |          |
| VIP-TRKCM     | 3,13    | 114 725 | C% 0 2  | 0 N     | etl of | 12 522   |                   |          |
| VIP-TSKB      | 1,02    | Vks     | Önck    | Önc Stl | Frk    | % Aort   | Lot               | K Gün    |
| VIP-TTKOM     | 7,21    | 114,975 | 114.500 | 114.500 | 0.2    | 0 114.51 | 3 118.289         | 49       |
| VIP-TUPRS     | 84,93   | Dşk     | Teo.Fyt | Stl     | Fri    | c AckF   | AckP.Fr           | Teo.%    |
| VIP-ULKER     | 23,00   | 113,950 | 116,306 | 114,625 | 0,22   | 47016    | 1 14425           | 0,01     |
| VIP-USD       | 7,0477  | A.E     | A.Lot   | AI      | 15     | Satis    | S.Lot             | S.E      |
| VIP-VAKBN     | 4,64    | 20      | 244     | 114     | 700    | 114 705  | 10                |          |
| VIP-X030      | 114,725 | 28      | 211     | 114,    | /00    | 114,725  | 104               | 2        |
| VIP-X030-A    |         | 36      | 269     | 114     | 650    | 114,775  | 161               | 12       |
| VIP-X030-APOZ |         | 31      | 608     | 114,    | 625    | 114,800  | 104               | 18       |
| VIP-X030-T    | 114,725 | 26      | 135     | 114,    | 600    | 114,825  | 136               | 16       |
| VIP-X030-TEO  |         | 29      | 260     | 114,    | 575    | 114,850  | 121               | 19       |
| VIP-X10XB     |         | 22      | 234     | 114,    | 550    | 114,875  | 176               | 15       |
| VIP-XBANK     |         | 50      | 212     | 114,    | 525    | 114,900  | 205               | 3/       |
| VIP-XBANK-A   |         | 21      | 108     | 114     | 475    | 114,525  | 325               | 50       |
| VIP-XBANK-T   |         | 300     | 2,732   | 114.    | 589    | 114,872  | 1.624             | 213      |
| VIP-XLBNK     |         |         | 16.498  | 112,    | 499    | 116,186  | 17.018            |          |
| VIP-XSIN      |         | Sa      | at      |         | Fiyat  |          | Lot               | 1        |
| VIP-XSIN-A    |         | 13:5    | 6:43    | 1       | 14.72  | 5        | 4                 |          |
| VIP-XSIN-T    |         | 13:5    | 6:42    | 1       | 14,70  | 0        | 1                 |          |
| VIP-YKBNK     | 2,18    | 13:5    | 6:41    | 1       | 14,70  | 0        |                   | -        |
|               |         | 13:5    | 6:41    | 1       | 14,72  | 5        | 1                 |          |

#### Fiyat Penceresi Endeksler & Pariteler & Emtialar:

Endeks, parite ve emtialara ilişkin verileri görüntüleyebilmek için sol üstten "Diğer" menüsüne klikleyip açılan seçeneklerden tercihte bulunabilirsiniz.

| iDE,              |                      | BI  | IST V               | [OP               | Fai            | iz       | Diğ    | er        | ideal                | • |
|-------------------|----------------------|-----|---------------------|-------------------|----------------|----------|--------|-----------|----------------------|---|
| Kod               | Son.Fyt              | Grf | Dşk                 | Yks               |                | Önc      | ŵ      | Tcmb      |                      | • |
| XU100             | 98801,70             |     | 97740,3             | 988               | 73,92          | 97       |        | Interba   | nk                   | ÷ |
| X0080<br>VIP-X030 | 115152,70            |     | 114035,10<br>113,95 | 1152              | 46,90<br>4,975 | 1114     | ц,     | Döviz     |                      | × |
| USDTRY            | 7.0323               | -   | 7.010               | 0 7               | .0756          |          | 3      | CFD - Y   | urtdışı Endeksler    |   |
| EURTRY            | 7,6255               |     | 7,581               | 57                | 6525           |          | fx     | Paritele  | r                    |   |
| GBPUSD            | 1,0844<br>1,2361     |     | 1,078<br>1,228      | 4 1<br>7 1        | ,0845<br>,2368 |          | -      | Kıymetl   | i Madenler           |   |
| 11530             | 24224 41             | +   | 24072.6             | 243               | 68 65          | 24       | 3      | Dünya     | Endeksleri           |   |
| DJ30-A            | 24249                |     | 2390                | 7                 | 24249          | _        | 3      | Dünya     | Bonoları             |   |
| GER30<br>GER30-A  | 10882,29<br>10888,38 |     | 10774,7             | <b>108</b><br>108 | 82,29<br>90,88 | 10<br>10 | 3      | Gecikm    | eli Vadeli Piyasalar |   |
| EUR50             | 2896,66              | ÷   | 2864,7              | 28                | 96,66          | 2        | %      | Libor     |                      |   |
| N225              | 2891,56 20366,48     |     | 28/1,4              | 8 204             | 96,81<br>55,81 | 20       |        | Çeşitli \ | /eriler              |   |
| HIS               | 24245,68             |     | 24136,2             | 244               | 02,05          | 24       | 602,06 | -1,4      | 5                    |   |

Endekler için "CFD-Yurtdışı Endeksler" ve "Dünya endeksleri" seçeneklerini tercih edebilirsiniz. Pariteler için "Pariteler" seçeneğini ve emtialar için de "Kıymetli Madenler" seçeneğini tercih edebilirsiniz.

| 🛛 🗶 🗢 Düny | /a Endeksleri   TRK   PYS   Sil   🕈   PAR/ | A         |     |          |          |          |           |           |           |          |       |    |
|------------|--------------------------------------------|-----------|-----|----------|----------|----------|-----------|-----------|-----------|----------|-------|----|
| Kod        | Tanım                                      | Son.Fyt   | Yön | AI.Fyt   | Sat.Fyt  | Grf      | Yks       | Dşk       | ÖncK      | Frk      | Frk%  | h  |
| AEXX       | Amsterdam Exchange                         | 529,18    | +   |          |          |          | 529,18    | 529,18    | 529,18    | 0,00     | 0,00  | i. |
| ASE        | Yunanistan Atina Endeksi                   | 872.30    | •   |          |          |          |           |           | 872.30    | 0.00     | 0.00  |    |
| BDAX       | GERMAN INDEX (DAX)(20 dk gec.)             | 12132,70  | +   |          |          |          |           |           | 12132,70  | 0.00     | 0,00  | 1  |
| BOVES      | BOVESPA - BREZILYA                         | 113509,60 | +   |          |          |          | 113509,60 | 113509,60 | 113509,60 | 0.00     | 0,00  |    |
| FTSE       | LONDRA FTSE-100                            | 5992,97   | •   |          |          | <u> </u> | 6000,80   | 5911,52   | 5939,73   | 53,24    | 0,90  |    |
| HIS        | Hang Seng (Honkong)                        | 24245,68  | +   |          |          | ÷        | 24402,05  | 24136,20  | 24602,06  | -356,38  | -1,45 |    |
| IBEX-ES    | Madrid Exchange                            | 10013,90  | +   | 10016,30 | 10022,10 |          | 10013,90  | 10013,90  | 10013,90  | 0,00     | 0,00  |    |
| INDIA30    | SENSEX 30 Index (Hindistan)                | 31371,12  | +   |          |          | <b></b>  | 31561,22  | 30856,46  | 31561,22  | -190,10  | -0,60 |    |
| JSEALL     | Guney Afrika Endeksi                       | 2999,30   | +   |          |          |          | 3012,84   | 2966,88   | 2971,25   | 28,05    | 0,94  |    |
| KOSPI      | GUNEY KORE ENDEKSI                         | 1922,1700 | +   |          |          | <b>,</b> | 1938,6200 | 1905,1700 | 1935,4000 | -13,2300 | -0,68 |    |
| MCAP-ES    | MCAP-ES                                    | 14554,80  | •   |          |          |          | 14554,80  | 14554,80  | 14554,80  | 0,00     | 0,00  |    |
| MERV       | ARGENTINA BUENOS ARIRES MERVAL             | 41052,95  | •   |          |          |          |           |           | 41052,95  | 0,00     | 0,00  |    |
| MIB30      | Italy Mib30 Index                          | 18324,03  | 1   |          |          |          | 18324,03  | 18324,03  | 18324,03  | 0,00     | 0,00  |    |
| MSASIA     | MSCI ASYA                                  | 502,53    | 1   |          |          | *        | 502,53    | 491,32    | 491,32    | 11,21    | 2,28  |    |
| MSCIEM     | MSCI EMERGING MARKETS                      | 915,90    | 1   |          |          | *        | 915,90    | 896,89    | 896,89    | 19,01    | 2,12  |    |
| MSEGYP     | MSCI MISIR                                 | 2427,28   | 1   |          |          | *        | 2427,28   | 2385,24   | 2385,24   | 42,04    | 1,76  |    |
| MSEURO     | MSCIAVRUPA                                 | 251,34    | 1   |          |          | *        | 251,34    | 250,07    | 250,07    | 1,27     | 0,51  |    |
| MSHUNG     | MSCI MACARISTAN                            | 1536,76   |     |          |          | *        | 1536,76   | 1526,94   | 1526,94   | 9,82     | 0,64  |    |
| MSINDI     | MSCI HINDISTAN                             | 1090,15   | 1   |          |          | *        | 1090,15   | 1078,19   | 1078,19   | 11,96    | 1,11  |    |
| MSINDO     | MSCI ENDONEZYA                             | 5093,98   | 1   |          |          | *        | 5093,98   | 5050,24   | 5050,24   | 43,74    | 0,87  |    |
| MSISRA     | MSCHSRAIL                                  | 185,48    | 1   |          |          | *        | 185,48    | 182,21    | 182,21    | 3,27     | 1,79  |    |
| MSJORD     | MSCIÜRDÜN                                  | 136,65    | +   |          |          | +        | 140,98    | 136,65    | 140,98    | -4,32    | -3,07 |    |
| MSKORE     | MSCI GÜNEY KORE                            | 602,09    | 1   |          |          | *        | 602,09    | 600,94    | 600,94    | 1,15     | 0,19  |    |
| MSLATI     | MSCI LATIN AMERIKA                         | 1596,93   | 1   |          |          | *        | 1596,93   | 1563,38   | 1563,38   | 33,55    | 2,15  |    |
| MSMALA     | MSCI MALEZYA                               | 469,70    | •   |          |          |          | 469,70    | 469,70    | 469,70    | 0,00     | 0,00  |    |
| MSMEXI     | MSCI MEKSIKA                               | 3289,67   | 1   |          |          | t        | 3289,67   | 3171,18   | 3171,18   | 118,49   | 3,74  |    |

| 🗙 🗢 CFD  | TRK PYS Sil + PARA        |           |     |           |           |          |           |           |           |          |       |
|----------|---------------------------|-----------|-----|-----------|-----------|----------|-----------|-----------|-----------|----------|-------|
| Kod      | Tanım                     | Son.Fyt   | Yön | AI.Fyt    | Sat.Fyt   | Grf      | Yks       | Dşk       | ÖncK      | Frk      | Frk%  |
| SUI20    | Swis Market Index - CFD   | 9734,14   | •   | 9732,06   | 9736,21   | +        | 9746,37   | 9655,45   | 9741,53   | -7,39    | -0,08 |
| SPX500   | S&P 500 Index - CFD       | 2933,11   | 1   |           |           | +        | 2947,19   | 2906,34   | 2932,73   | 0,38     | 0,01  |
| SP500-A  | S&P 500 - Future - CFD    | 2932,1250 | +   | 2932,0000 | 2932,2500 |          | 2932,7500 | 2894,5000 | 2918,8750 | 13,2500  | 0,45  |
| NAS100   | NASDAQ 100 Index - CFD    | 9290,88   | 1   | 9285,03   | 9296,73   |          | 9343,26   | 9124,71   | 9232,54   | 58,34    | 0,63  |
| NAS100-A | NASDAQ 100 - Future - CFD | 9317,2500 | +   | 9316,7500 | 9317,7500 |          | 9318,2500 | 9223,5000 | 9282,3750 | 34,8750  | 0,38  |
| ESP35    | IBEX 35 Index - CFD       | 6747,10   | 1   | 6744,10   | 6750,10   | ÷        | 6755,62   | 6675,92   | 6712,42   | 34,68    | 0,52  |
| GBR100   | FTSE 100 Index - CFD      | 5995,96   | -   | 5994,96   | 5996,96   |          | 6003,44   | 5910,63   | 5966,66   | 29,30    | 0,49  |
| GB100-A  | FTSE 100 - Future - CFD   | 5983,2500 | -   | 5983,0000 | 5983,5000 |          | 5991,0000 | 5899,5000 | 5956,5000 | 26,7500  | 0,45  |
| EUR50    | Euro Stoxx 50 Index - CFD | 2895,15   | 1   | 2892,85   | 2897,45   | Ť        | 2895,73   | 2864,75   | 2898,55   | -3,40    | -0,12 |
| US30     | DJI 30 Index - CFD        | 24224,41  | 1   |           |           | t t      | 24368,65  | 24072,63  | 24333,75  | -109,34  | -0,45 |
| DJ30-A   | DJI 30 Future - CFD       | 24248     | 1   | 24247     | 24250     |          | 24257     | 23907     | 24148     | 100      | 0,41  |
| GER30-A  | DAX Future - CFD          | 10886,88  | 1   | 10885,37  | 10887,38  |          | 10894,88  | 10759,75  | 10837,33  | 49,55    | 0,46  |
| GER30    | DAX 30 Index - CFD        | 10879,97  | ÷   |           |           |          | 10887,96  | 10774,73  | 10827,16  | 52,81    | 0,49  |
| FRA40    | CAC 40 Index - CFD        | 4480,96   | 1   | 4479,93   | 4481,99   |          | 4501,31   | 4465,09   | 4513,65   | -32,69   | -0,72 |
| FR40-A   | CAC 40 - Future - CFD     | 4479,2500 | 1   | 4478,0000 | 4480,5000 | <b>_</b> | 4498,5000 | 4462,5000 | 4510,2500 | -31,0000 | -0,69 |
| XRPUSD   | Crypto - Ripple / USD     | 0,1974    | 1   | 0,1905    | 0,2042    |          | 0,1974    | 0,1837    | 0,1922    | 0,0052   | 2,71  |
| XRPTRY   | Crypto - Ripple / TL      | 1,3875    | +   | 1,3304    | 1,4446    |          | 1,3875    | 1,2864    | 1,3586    | 0,0289   | 2,13  |
| XRPEUR   | Crypto - Ripple / EUR     | 0,1820    | 1   | 0,1758    | 0,1881    |          | 0,1820    | 0,1699    | 0,1779    | 0,0041   | 2,30  |
| NGCUSD   | Crypto - Nagacoin / USD   |           |     |           |           |          |           |           |           |          |       |
| LTCUSD   | Crypto - Litecoin / USD   | 42,4800   | ÷   | 40,8700   | 44,0900   |          | 42,4800   | 39,4700   | 41,4550   | 1,0250   | 2,47  |
| LTSTRY   | Crypto - Litecoin / TRY   |           |     |           |           |          |           |           |           |          |       |
| LTCEUR   | Crypto - Litecoin / EUR   | 39,1750   | ÷   | 37,6900   | 40,6600   |          | 39,1750   | 36,5200   | 38,3650   | 0,8100   | 2,11  |
| ETHUSD   | Crypto - Ethereum / USD   | 190,0000  | 1   | 185,4800  | 194,5200  |          | 190,0000  | 179,1900  | 186,8050  | 3,1950   | 1,71  |
| ETHTRY   | Crypto - Ethereum / TL    | 1336,1400 | 1   | 1303,7200 | 1368,5600 |          | 1336,1400 | 1265,3600 | 1320,9700 | 15,1700  | 1,15  |
| BTCUSD   | Crypto - Bitcoin / USD    | 8739,6150 | +   | 8707,8800 | 8771,3500 | · · ·    | 8793,6400 | 8466,5100 | 8659,0450 | 80,5703  | 0,93  |
| BTCTRY   | Crypto - Bitcoin / TL     | 61456,310 | +   | 61148,250 | 61764,370 | -        | 61727,050 | 59730,440 | 61231,430 | 224,8789 | 0,37  |
| BTCEUR   | Crypto - Bitcoin / EUR    | 8059,3250 | -   | 8000,1000 | 8118,5500 |          | 8099,3400 | 7803,4600 | 8025,9050 | 33,4204  | 0,42  |

| 🗙 🔃 Pari | iteler TRK PYS Sil + PARA              |         |     |         |         |          |         |         |         |         |       |
|----------|----------------------------------------|---------|-----|---------|---------|----------|---------|---------|---------|---------|-------|
| Kod      | Tanım                                  | Son.Fyt | Yön | AI.Fyt  | Sat.Fyt | Grf      | Yks     | Dşk     | ÖncK    | Frk     | Frk%  |
| AUDCAD   | FX Australlia Dolar/Canada Dollar      | 0,9127  | +   | 0,9126  | 0,9127  | i        | 0,9129  | 0,9044  | 0,9095  | 0,0032  | 0,35  |
| AUDCHF   | FX Australlia Dollar / Swiss Frank     | 0,6329  | +   | 0,6329  | 0,6329  |          | 0,6331  | 0,6269  | 0,6311  | 0,0017  | 0,27  |
| AUDJPY   | FX Australia Dollar/JPY                | 70,0580 | 1   | 70,0540 | 70,0620 |          | 70,0820 | 69,1425 | 69,8650 | 0,1930  | 0,28  |
| AUDNZD   | FX Australlia Dolar/New Zelland Dollar | 1,0672  | 1   | 1,0671  | 1,0674  |          | 1,0687  | 1,0617  | 1,0687  | -0,0015 | -0,14 |
| AUDUSD   | FXUSD/Australia Dollar                 | 0,6526  | +   | 0,6526  | 0,6526  |          | 0,6528  | 0,6433  | 0,6491  | 0,0035  | 0,53  |
| BTCTRY   | FX Bitcoin / TL                        |         |     |         |         |          |         |         |         |         |       |
| BTCUSD   | FX Bitcoin / USD                       | 9783,30 | +   | 9780,91 | 9785,71 |          | 9783,30 | 9783,30 | 9783,30 | 0,00    | 0,00  |
| CADCHF   | FX Canada Dollar/Swiss Frank           | 0,6934  | +   | 0,6934  | 0,6935  |          | 0,6947  | 0,6922  | 0,6939  | -0,0005 | -0,07 |
| CADJPY   | FX Canada Dollar/Japan Yen             | 76,7595 | 1   | 76,7530 | 76,7660 |          | 76,8700 | 76,3900 | 76,7900 | -0,0305 | -0,04 |
| CHFAUD   | FX Swiss Frank / Australlia Dollar     | 1,3064  | +   | 1,3319  | 1,3332  |          | 1,3064  | 1,3064  | 1,3064  | 0,0000  | 0,00  |
| CHFTRY   | FX Swiss Frank/Turkish Lira            | 7,2510  | 1   | 7,2490  | 7,2531  |          | 7,2737  | 7,2056  | 7,2737  | -0,0226 | -0,31 |
| CNHTRY   | FX China Yuan / TRY                    | 0,9912  | +   | 0,9910  | 0,9914  |          | 0,9955  | 0,9867  | 0,9950  | -0,0038 | -0,38 |
| DOLARTL  | USD / TL                               | 29,8770 | 1   | 29,8210 | 29,9330 | ,        | 30,0320 | 28,9150 | 29,2530 | 0,6240  | 2,13  |
| EURAUD   | FX EURO/Australia DOLLAR               | 1,6617  | +   | 1,6616  | 1,6618  | <b>†</b> | 1,6773  | 1,6608  | 1,6661  | -0,0044 | -0,26 |
| EURCAD   | FX EURO/Canada DOLLAR                  | 1,5166  | 1   | 1,5165  | 1,5168  |          | 1,5193  | 1,5136  | 1,5155  | 0,0011  | 0,07  |
| EURCHF   | FX EURO/Swiss Franc                    | 1,0516  | +   | 1,0515  | 1,0518  | ,        | 1,0521  | 1,0513  | 1,0516  | 0,0001  | 0,01  |
| EURCZK   | FX EUR/Çek Kuronası                    | 27,5076 | 1   | 27,4904 | 27,5247 | -        | 27,5964 | 27,4741 | 27,5116 | -0,0040 | -0,01 |
| EURDKK   | FX EUR/Denmark Krone                   | 7,4577  | 1   | 7,4573  | 7,4580  | <b>_</b> | 7,4604  | 7,4565  | 7,4589  | -0,0012 | -0,02 |
| EURGBP   | FX EURO/Sterlin                        | 0,8766  | +   | 0,8766  | 0,8766  | -        | 0,8793  | 0,8759  | 0,8766  | 0,0000  | 0,00  |
| EURHUF   | FX EUR/Hungary Forint                  | 350,86  | 1   | 350,73  | 351,00  |          | 351,50  | 349,86  | 350,31  | 0,55    | 0,16  |
| EURIPY   | FX EURO/Japanese Yen                   | 116,42  | +   | 116,42  | 116,42  | <b></b>  | 116,48  | 115,95  | 116,40  | 0,02    | 0,01  |
| EURNOK   | FX EUR/Norway Krone                    | 11,0802 | +   | 11,0785 | 11,0819 | *        | 11,1854 | 11,0741 | 11,1326 | -0,0524 | -0,47 |
| EURPLN   | FX Euro / Poland Zloty                 | 4,5522  | 1   | 4,5512  | 4,5531  | <b>_</b> | 4,5655  | 4,5476  | 4,5585  | -0,0063 | -0,14 |
| EURSEK   | FX EUR/Sweden Krona                    | 10,6057 | +   | 10,6037 | 10,6077 | *        | 10,7089 | 10,6004 | 10,6738 | -0,0681 | -0,64 |
| EURSGD   | FX EUR/Singapore Dollar                | 1,5344  | 1   | 1,5343  | 1,5345  |          | 1,5349  | 1,5292  | 1,5330  | 0,0014  | 0,09  |
| EURTRY   | FXEUR/Turkish Lira                     | 7,6287  | -   | 7,6265  | 7,6309  | +        | 7,6525  | 7,5815  | 7,6525  | -0,0238 | -0,31 |
| EURUSD   | FXUSD/EURO                             | 1,0844  | -   | 1,0844  | 1,0845  | Ť.       | 1,0847  | 1,0784  | 1,0815  | 0,0029  | 0,27  |

| 🗶 🖛 Kıyme | tli Madenler TRK PYS Sil 🕈 PARA |           |     |           |           |                                                                                                    |           |           |           |         |       |   |
|-----------|---------------------------------|-----------|-----|-----------|-----------|----------------------------------------------------------------------------------------------------|-----------|-----------|-----------|---------|-------|---|
| Kod       | Tanım                           | Son.Fyt   | Yön | AI.Fyt    | Sat.Fyt   | Grf                                                                                                    | Yks       | Dşk       | ÖncK      | Frk     | Frk%  | 1 |
| ALUMINUM  | SPOT ALUMINYUM (USD/Ib)         | 0,6564    | 1   | 0,6563    | 0,6565    | +                                                                                                    | 0,6599    | 0,6558    | 0,6596    | -0,0032 | -0,49 | E |
| COPPER    | SPOT BAKIR (USD/Ib)             | 2,3666    | 1   | 2,3662    | 2,3669    | ÷                                                                                                    | 2,3690    | 2,3506    | 2,3655    | 0,0011  | 0,05  |   |
| GLD       | XAU/USD ALTIN                   | 1704,35   | 1   | 1704,11   | 1704,58   | +                                                                                                    | 1707,32   | 1693,90   | 1698,07   | 6,28    | 0,37  |   |
| GLDEUR    | XAU/EUR ALTIN                   | 1572,06   | 1   | 1571,84   | 1572,27   | +                                                                                                    | 1577,59   | 1568,19   | 1570,10   | 1,96    | 0,12  |   |
| GLDGBP    | XAU/GBP ALTIN                   | 1296,00   | 1   | 1294,70   | 1297,30   |                                                                                                    | 1296,00   | 1296,00   | 1296,00   | 0,00    | 0,00  |   |
| LAUFIX1   | Londra Altın Fixing AM          | 1703,45   | 1   |           |           |                                                                                                    | 1703,45   | 1698,80   | 1698,80   | 4,65    | 0,27  |   |
| LAUFIX2   | Londra Altın Fixing PM          | 1702,75   | +   |           |           |                                                                                                    | 1702,75   | 1702,75   | 1702,75   | 0,00    | 0,00  |   |
| LEAD      | SPOT KURSUN (USD/Ib)            | 0,7407    | 1   | 0,7403    | 0,7410    |                                                                                                    | 0,7505    | 0,7350    | 0,7484    | -0,0077 | -1,03 |   |
| NICKEL    | SPOT NIKEL (USD/Ib)             | 5,5400    | 1   | 5,5388    | 5,5411    | -                                                                                                    | 5,6166    | 5,5173    | 5,5894    | -0,0494 | -0,88 |   |
| PLD       | XPD/USD PALLADIUM               | 1878,75   | 1   | 1865,65   | 1891,85   | - ·                                                                                                    | 1911,00   | 1845,37   | 1896,74   | -17,99  | -0,95 |   |
| PLT       | XPT/USD PLATIN                  | 774,20    | +   | 773,16    | 775,24    |                                                                                                    | 775,43    | 758,75    | 769,28    | 4,92    | 0,64  |   |
| SCUM      | Cumhuriyet Altini(Serbest Piy)  | 2124,26   | ÷   | 2108,33   | 2140,19   |                                                                                                    | 2124,26   | 2124,26   | 2124,26   | 0,00    | 0,00  |   |
| SCUM_025  | Ata Lira - Ceyrek               | 531,06    | ÷   | 527,08    | 535,05    |                                                                                                    | 531,06    | 531,06    | 531,06    | 0,00    | 0,00  |   |
| SCUM_050  | Ata Lira - Yarim                | 1273,54   | ÷   | 1273,36   | 1273,78   | <b></b>                                                                                                    | 1277,64   | 1266,60   | 1275,98   | -2,44   | -0,19 |   |
| SCUM_25   | Ata Lira- ikibucuk              | 6367,72   | ÷   | 6366,81   | 6368,91   | ,                                                                                                    | 6388,18   | 6332,99   | 6379,92   | -12,20  | -0,19 |   |
| SCUM_5    | Ata Lira - Besli                | 12735,44  | ÷   | 12733,63  | 12737,81  | ,                                                                                                    | 12776,36  | 12665,98  | 12759,83  | -24,39  | -0,19 |   |
| SLV       | XAG/USD GUMUS                   | 15,527    | +   | 15,522    | 15,532    | Ť.                                                                                                    | 15,578    | 15,338    | 15,510    | 0,017   | 0,11  |   |
| SRES      | Resat Altini (Serbest Piy)      | 2188,53   | +   | 2172,12   | 2204,95   |                                                                                                    | 2188,53   | 2188,53   | 2188,53   | 0,00    | 0,00  |   |
| SRESK     | Kulplu Resat Altini(Serbest P)  | 2184,14   | +   | 2167,76   | 2200,53   |                                                                                                    | 2184,14   | 2184,14   | 2184,14   | 0,00    | 0,00  |   |
| SZIY      | Ziynet Altin - Tam              | 2065,38   | -   | 2049,89   | 2080,87   |                                                                                                    | 2065,38   | 2065,38   | 2065,38   | 0,00    | 0,00  |   |
| SZIY_025  | Ziynet Altin - Ceyrek           | 516,35    | -   | 512,47    | 520,22    |                                                                                                    | 516,35    | 516,35    | 516,35    | 0,00    | 0,00  |   |
| SZIY_050  | Ziynet Altin - Yarim            | 1238,25   | +   | 1238,07   | 1238,48   | t and the second second s | 1242,22   | 1231,49   | 1240,62   | -2,37   | -0,19 |   |
| SZIY_25   | Ziynet Altin - ikibucuk         | 6191,23   | +   | 6190,35   | 6192,39   | t and the second second s | 6211,12   | 6157,47   | 6203,09   | -11,86  | -0,19 |   |
| SZIY_5    | Ziynet Altin - bESLİ            | 12382,46  | -   | 12380,70  | 12384,77  | t and the second second s | 12422,24  | 12314,93  | 12406,18  | -23,72  | -0,19 |   |
| XAUCHF    | ALTIN/CHF                       | 40651,50  | -   | 40617,00  | 40686,00  |                                                                                                    | 40651,50  | 40651,50  | 40651,50  | 0,00    | 0,00  |   |
| XAUHKD    | ALTIN/HKD                       | 11849,00  | -   | 11846,00  | 11852,00  |                                                                                                    | 11849,00  | 11849,00  | 11849,00  | 0,00    | 0,00  |   |
| XAUJPY    | ALTIN/JPY                       | 144322,00 | 1   | 144292,00 | 144352,00 |                                                                                                    | 144322,00 | 144322,00 | 144322,00 | 0,00    | 0,00  |   |

## Sütun Biçimlendirme:

Bakmakta olduğunuz fiyat penceresindeki sütunları değiştirmek için, değişiklik yapacağınız sütun başlığı üzerinde sağ klik yapıp, açılan menüden görmek istediğiniz sütun başlığını seçebilirsiniz.

|       | lmkb, XU( | 030 TF | RK PYS | i Sil    | + PARA      |      | _ × _ |
|-------|-----------|--------|--------|----------|-------------|------|-------|
| Kod   | Son.F     | Yks    | Dşk    | Grf      | Def.D Para  | ÖncK | Frk%  |
| AKBNK | 5,57      | 5,63   | 5,55   |          | <b>7</b> -4 |      |       |
| ARCLK | 15,21     | 15,28  | 15,12  |          | Gn          | · ·  |       |
| ASELS | 27,12     | 27,30  | 26,70  |          | Grf         | ~    |       |
| BIMAS | 51,80     | 52,30  | 50,95  |          | Grf.Ay      |      |       |
| DOHOL | 1,90      | 1,90   | 1,86   |          | Grf Av3     |      |       |
| EKGYO | 1,27      | 1,28   | 1,23   |          | Grf.Av6     |      | •     |
| EREGL | 7,94      | 7,97   | 7,82   |          | Grf.Haf     |      | -     |
| FROTO | 56,30     | 56,70  | 55,15  |          | Grf.Haf1    | C    |       |
| GARAN | 7,78      | 7,83   | 7,72   |          | Grf.Yıl     |      |       |
| HALKB | 5,35      | 5,44   | 5,33   |          | Grf.Yil1    |      |       |
| ISCTR | 4,89      | 4,90   | 4,85   |          | Grup Ad     |      |       |
| KCHOL | 14,98     | 15,00  | 14,86  |          | Grup.No     |      |       |
| KOZAA | 11,77     | 11,91  | 11,14  |          | Gün         |      |       |
| KOZAL | 72,45     | 72,95  | 70,55  |          | Halk        |      |       |
| KRDMD | 2,38      | 2,42   | 2,32   |          | Hcm         |      |       |
| PETKM | 3,67      | 3,77   | 3,63   |          | Hcm.Ay      |      |       |
| PGSUS | 50,30     | 50,65  | 48,80  |          | Hcm.Ay1     |      |       |
| SAHOL | 8,23      | 8,27   | 8,12   |          | Hcm.Av6     |      |       |
| SISE  | 4,84      | 4,87   | 4,74   |          | Hcm.Haf     |      |       |
| SODA  | 5,68      | 5,72   | 5,52   |          | Hcm.Haf1    |      |       |
| TAVHL | 16,89     | 17,10  | 16,81  |          | Hcm.Sea1    |      |       |
| TCELL | 13,53     | 13,57  | 13,26  |          | Hcm.Yil     |      |       |
| THYAO | 10,61     | 10,64  | 10,54  |          | Hcm.YII1    |      |       |
| TKFEN | 13,17     | 13,26  | 13,06  |          | LKod        |      |       |
| TOASO | 19,19     | 19,39  | 19,10  |          | I.S.Ort     |      |       |
| TSKB  | 1,03      | 1,03   | 1,01   |          | Izafi       |      |       |
| ттком | 7,19      | 7,22   | 7,04   | <b>*</b> | lzafi.Gün   |      | 1,99  |
| TUPRS | 84,95     | 85,30  | 84,80  | +        | K.Gün       | × 1  | 0,18  |

Yine sütunlara ait ekleme, silme, ve diğer hizalama işlemleri için herhangi bir sütun başlığı üzerinde sağ klik yaparak değişikliği gerçekleştirebilirsiniz.

| × + I | mkb, XV( | )30   TF | K PYS | i Sil | + PARA _×                      |
|-------|----------|----------|-------|-------|--------------------------------|
| Kod   | Son.Fy   | Yks      | Dşk   | Grf   | Def.D Para ÖncK Frk%           |
| AKBNK | 5,60     | 5,63     | 5,55  |       | C #                            |
| ARCLK | 15,26    | 15,29    | 15,12 |       | Gri 🕈                          |
| ASELS | 27,30    | 27,42    | 26,70 |       | Değiştir - Sürükle/Bırak       |
| BIMAS | 51,65    | 52,30    | 50,95 |       | Ebl-                           |
| DOHOL | 1,89     | 1,90     | 1,86  |       | EKIE                           |
| EKGYO | 1,34     | 1,36     | 1,23  |       | Tekrarla                       |
| EREGL | 7,96     | 7,97     | 7,82  |       | Sembolleri Sütuplara Verlestir |
| FROTO | 56,35    | 56,70    | 55,15 |       |                                |
| GARAN | 7,90     | 7,96     | 7,72  |       | Sil                            |
| HALKB | 5,37     | 5,44     | 5,33  |       |                                |
| ISCTR | 4,93     | 4,94     | 4,85  |       | Tümünü Sil                     |
| KCHOL | 15,12    | 15,20    | 14,86 |       | Sütundan İtibaren Sil          |
| KOZAA | 11,79    | 11,91    | 11,14 |       |                                |
| KOZAL | 72,45    | 72,95    | 70,55 |       | Sırala, Artan                  |
| KRDMD | 2,39     | 2,42     | 2,32  |       | Surala Azalan                  |
| РЕТКМ | 3,68     | 3,77     | 3,63  |       | Siraia, Azalari                |
| PGSUS | 50,35    | 50,80    | 48,80 |       | Periyodik Artan                |
| SAHOL | 8,23     | 8,27     | 8,12  |       | Perivodik Azalan               |
| SISE  | 4,84     | 4,87     | 4,74  |       |                                |
| SODA  | 5,67     | 5,72     | 5,52  |       | İptal                          |
| TAVHL | 16,94    | 17,10    | 16,81 |       |                                |
| TCELL | 13,61    | 13,62    | 13,26 |       | Genişlik=35                    |
| THYAO | 10,66    | 10,71    | 10,54 |       | En Uygun Genislik              |
| TKFEN | 13,15    | 13,26    | 13,06 |       |                                |
| TOASO | 19,25    | 19,39    | 19,10 |       | Sütunu DDE olarak kopyala      |
| TSKB  | 1,03     | 1,04     | 1,01  |       | 101 13.113.130 101 130         |

#### Derinlik Ekranı Biçimlendirme:

Takip etmekte olduğunuz derinlik pencereleri ile ilgili değişiklikleri derinlik ekranı üzerinde sağ klik yapıp, özellikler seçeneğine gelerek gerçekleştirebilirsiniz.

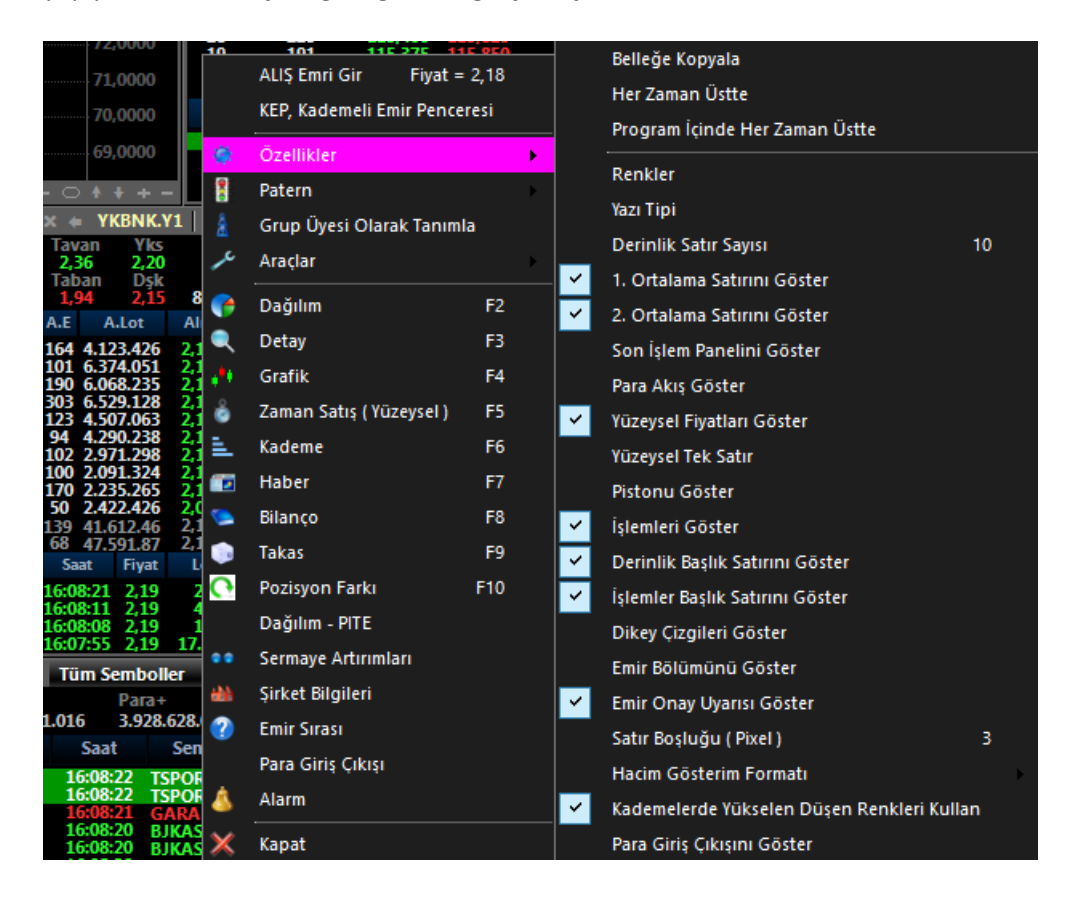

Yapmış olduğunuz değişiklikleri kaydetmek için yine derinlik penceresi üzerinde sağ klik yapıp, patern seçeneği üzerine gelerek farklı kaydet diyebilirsiniz. Kişiselleştirilmiş derinlik pencerenize bir isim vererek kaydedebilir ve bundan sonra açılan tüm derinlik pencerelerinin aynı gelmesini sağlayabilirsiniz. \*(Viop derinlik penceresi hisse derinlik penceresinden bağımsızdır, dolayısıyla iki ayrı patern oluşturulması gerekmektedir.)

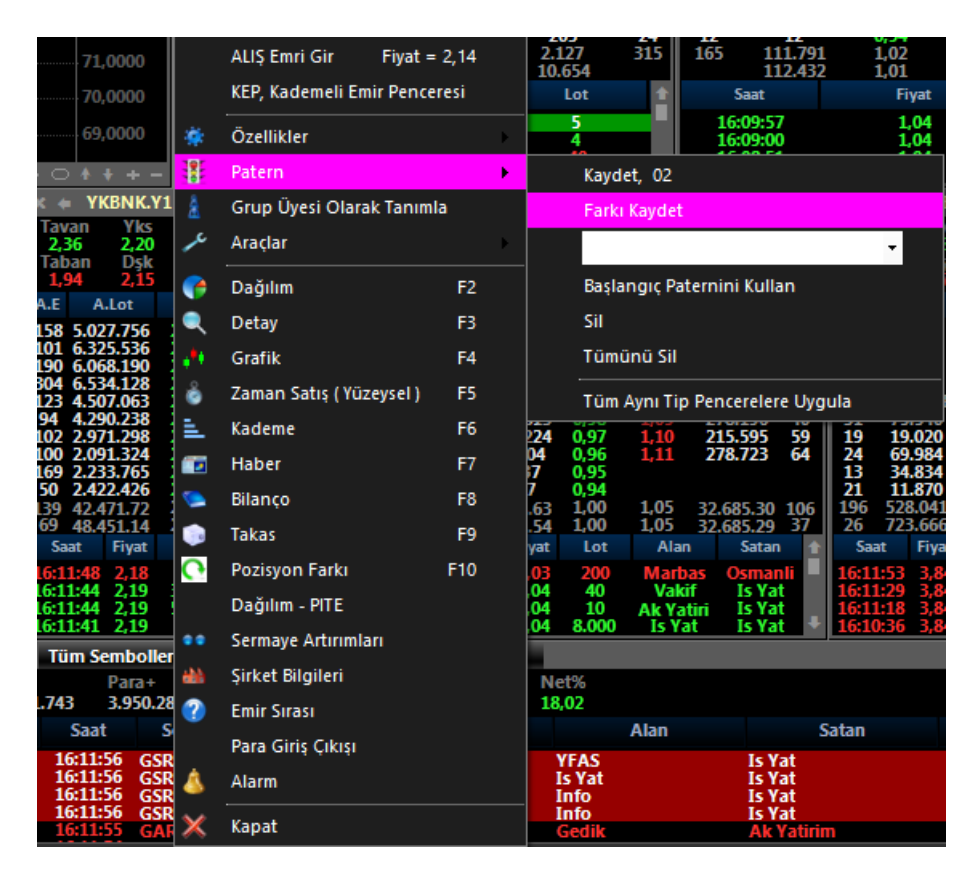

Yapmış olduğunuz değişikliklerin ardından üst menüdeki disket butonuna basarak sayfanızı kaydetmeyi unutmayın.

#### **Emir Pencereleri:**

İdeal içerisinde 5 tip emir penceresi mevcuttur. Bunlardan 3 tanesi hisseler için 1 tanesi viop emirler için ve sonuncusu da hem viop hem de hisse işlemleri için kullanılan ve içerisinde 10 kademe derinlik bilgisinin de bulunduğu Kademeli Emir Penceresi'dir(KEP).

Emir pencerelerine ulaşabilmek için üst menüdeki ikonların bulunduğu yerden emir penceresi ikonuna tıklayabilirsiniz.

📄 🛟 🔍 🚉 🕂 🗊 🛸 📦 🛒 🎸 🚃

ア En sağdaki emir penceresi ikonuna tıklayabilirsiniz.

|       | i 🧊 🛒   | 1 | XU100<br>99516,14 % 1,76 | XU030<br>116027,5 | 0 % 1,59     | VIP-<br>116, |
|-------|---------|---|--------------------------|-------------------|--------------|--------------|
| jo    | _ 🗆 X   |   | Multi Portföy            | Kaj               | ydedilebilir |              |
|       |         |   | BIST 1.Tip               |                   | BIST         |              |
|       |         |   | BIST 2.Tip               |                   | BIST         |              |
|       |         |   | BIST 3.Tip               |                   | BIST         |              |
| ••••• | 120,000 |   | VIOP                     |                   | VIOP         |              |
|       | 119,000 |   | KEP, Kademeli Emir Pe    | enceresi          | BIST, VIOP   |              |
|       | 118,000 |   | Pencereleri Ön Plana     | Getir             |              |              |

#### Emir Penceresi 1

| 🗙 🗇 EKGYO.Y1 🛛 🔿  | ×                 |  |  |  |  |  |  |  |
|-------------------|-------------------|--|--|--|--|--|--|--|
| Hisse             | EKGYO Y1          |  |  |  |  |  |  |  |
| Fiyat Tipi 🔹 👄    | Limit             |  |  |  |  |  |  |  |
| Fiyat 🔸           |                   |  |  |  |  |  |  |  |
| Miktar 🔸          | 0                 |  |  |  |  |  |  |  |
| Süre 🔸            | Gün               |  |  |  |  |  |  |  |
| 10001, Ak Yatırım |                   |  |  |  |  |  |  |  |
| Tutar             | 0,00              |  |  |  |  |  |  |  |
| İşlem Limiti      | 0,00              |  |  |  |  |  |  |  |
| Alım Gücü         | 0                 |  |  |  |  |  |  |  |
| Satılabilir       |                   |  |  |  |  |  |  |  |
| ⊙ AI (            | <b>Sat</b> Normal |  |  |  |  |  |  |  |
| Sepet'e Ekle      |                   |  |  |  |  |  |  |  |
| AL                |                   |  |  |  |  |  |  |  |

#### **Emir Penceresi 2**

| 🗙 🖙 GAR     | AN.Y | ′1 <b>⇒ _×</b>  |  |  |  |  |  |
|-------------|------|-----------------|--|--|--|--|--|
| Hisse       |      | GARAN Y1        |  |  |  |  |  |
| Fiyat Tipi  | •    | Limit           |  |  |  |  |  |
| Fiyat       | •    |                 |  |  |  |  |  |
| Miktar      | •    | 0               |  |  |  |  |  |
| Süre        | •    | Gün             |  |  |  |  |  |
|             | 10   | 001, Ak Yatırım |  |  |  |  |  |
| Tutar       |      | 0,00            |  |  |  |  |  |
| İşlem Limit | i    | 0,00            |  |  |  |  |  |
| Alım Gücü   |      | 0               |  |  |  |  |  |
| Satılabilir |      |                 |  |  |  |  |  |
| AL          |      | SAT             |  |  |  |  |  |

Emir Penceresi 3

| x ⇔ THYAO.Y1 → x        |               |                |                   |    |     |        |  |  |
|-------------------------|---------------|----------------|-------------------|----|-----|--------|--|--|
| THYAO Y1                |               |                | 10001, Ak Yatırım |    |     |        |  |  |
| Son<br>10,66            | Alış<br>10,65 | Satış<br>10,66 | PYS PYS LMT       |    |     | YS LMT |  |  |
|                         | Tutar         |                | 10,66             |    |     |        |  |  |
| - 10,66 +               |               |                | İşlem Limiti      |    | 0   |        |  |  |
|                         |               |                | Alım Gücü         |    | 0   |        |  |  |
| - 1 +                   |               |                | Satılabilir       |    |     |        |  |  |
| Portföyüm Kadar 🗌 Açığa |               |                | AL                |    | SAT |        |  |  |
| 1 2                     | 2 5           | 10             | 50                | 10 | 0   | 1000   |  |  |

## Viop Emir Penceresi

| X ⇔ F_XI  | J0300620          |            | . × |
|-----------|-------------------|------------|-----|
| Hesap No  | 10001, Ak Yatırım | ~          |     |
| Alt Hesap |                   | ~          |     |
| Sözleşme  | F_XU0300620       | ~          |     |
| Emir Tipi | Limitli           | ∨ 🗌 Şartlı |     |
| Süre      | Gün               | ~          |     |
| Tarih     |                   |            |     |
| Fiyat     | 116,175 🗸 🗸       | Alış ~     |     |
| Miktar    | 0 ~               | AL         |     |
|           | 🗌 Akşam Seansı    |            |     |

## Kademeli Emir Penceresi (KEP)

| <b>×</b> ⇔ 10001 | •   C | )   G         | KTA         | Güncelle |                |            | ×         |
|------------------|-------|---------------|-------------|----------|----------------|------------|-----------|
| F_XU0300620      |       |               | Ortala      | Ayarlar  | Teminat Toplam |            |           |
| MLY=             |       | K/Z=          | G.N         | G.NET=   |                |            |           |
| Aktif AL         |       | Aktif SAT     | Pys         |          | Kull.Teminat   |            |           |
| Alielas İntal    |       | atielar İntal | Tümü İntəl  |          |                |            |           |
| Alişlar iptal o  |       | atişiai iptai | Tuniu ipiai |          |                |            |           |
| 1                | 2     |               | 5           | 10       | 50             | 100        | 1000      |
| A.Gerçiş.        | A.Lot | Bist          | A.Bekl.     | Fiyat    | S.Bekl.        | S.Lot Bist | S.Gerçiş. |
|                  |       |               |             | 116,375  |                | 105        |           |
|                  |       |               |             | 116,350  |                | 235        |           |
|                  |       |               |             | 116,325  |                | 263        |           |
|                  |       |               |             | 116,300  |                | 422        |           |
|                  |       |               |             | 116,275  |                | 361        |           |
|                  |       |               |             | 116,250  |                | 440        |           |
|                  |       |               |             | 116,225  |                | 318        |           |
|                  |       |               |             | 116,200  |                | 160        |           |
|                  |       |               |             | 116,175  |                | 340        |           |
|                  | 151   | 1             |             | 116,150  |                |            |           |
|                  | 90    |               |             | 116,125  |                |            |           |
|                  | 117   | 7             |             | 116,100  |                |            |           |
|                  | 121   | 1             |             | 116,075  |                |            |           |
|                  | 85    |               |             | 116,050  |                |            |           |
|                  | 111   | 1             |             | 116,025  |                |            |           |
|                  | 340   | 5             |             | 116,000  |                |            |           |
|                  | 11    |               |             | 115,975  |                |            |           |
|                  | 96    |               |             | 115,950  |                |            |           |
|                  | 253   | *             |             | 115 925  |                |            |           |
| Pozisyon         | В     | ekley         | en Gerç     | ekleşen  | Maliyet        | Hesap      | Özet      |